## HƯỚNG DẪN CÀI ĐẶT MÁY CHẨM CÔNG **HIKVISION** Model SH-K2A801

HDSD May chấm công Hikvision

## MỤC LỤC

Phần 1 : Kích hoạt thiết bị, gán vào phần mềm cấu hình và chỉnh thời gian cho thiết bị

Phần 2 : Khai báo người dùng trên phần mềm, tải thông tin xuống máy chấm công và đồng bộ dữ liệu người dùng lên phần mềm.

Phần 3 : Khai báo ca làm việc và áp dụng cho người dùng

Phần 4 : Xuất báo cáo chấm công

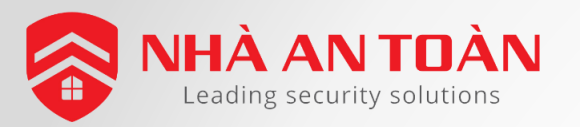

#### GIAO DIỆN MÁY CHẨM CÔNG

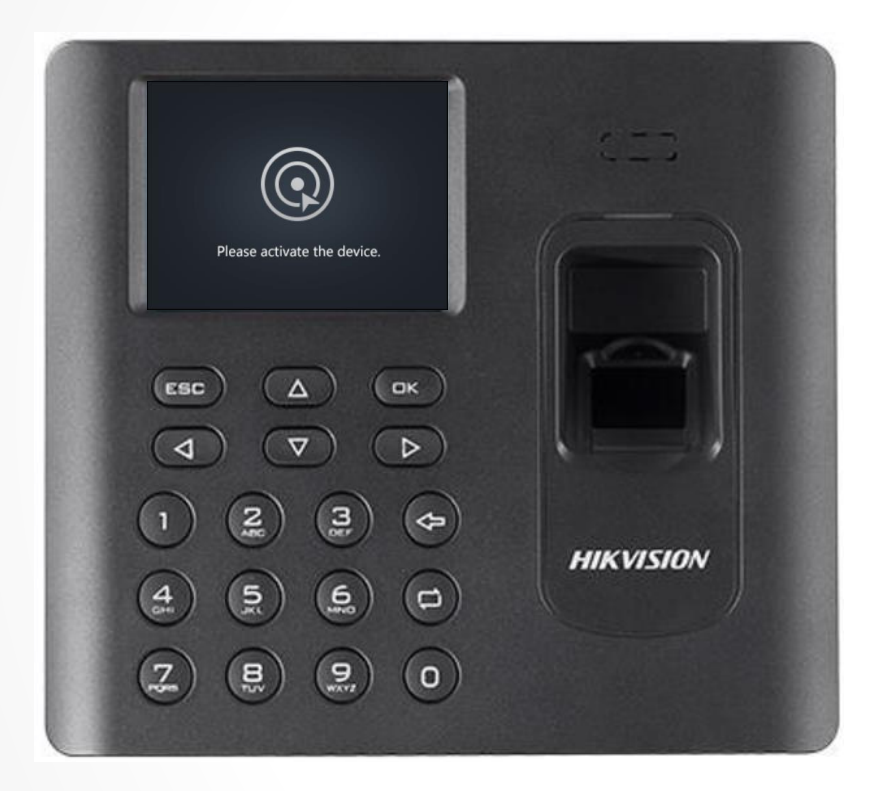

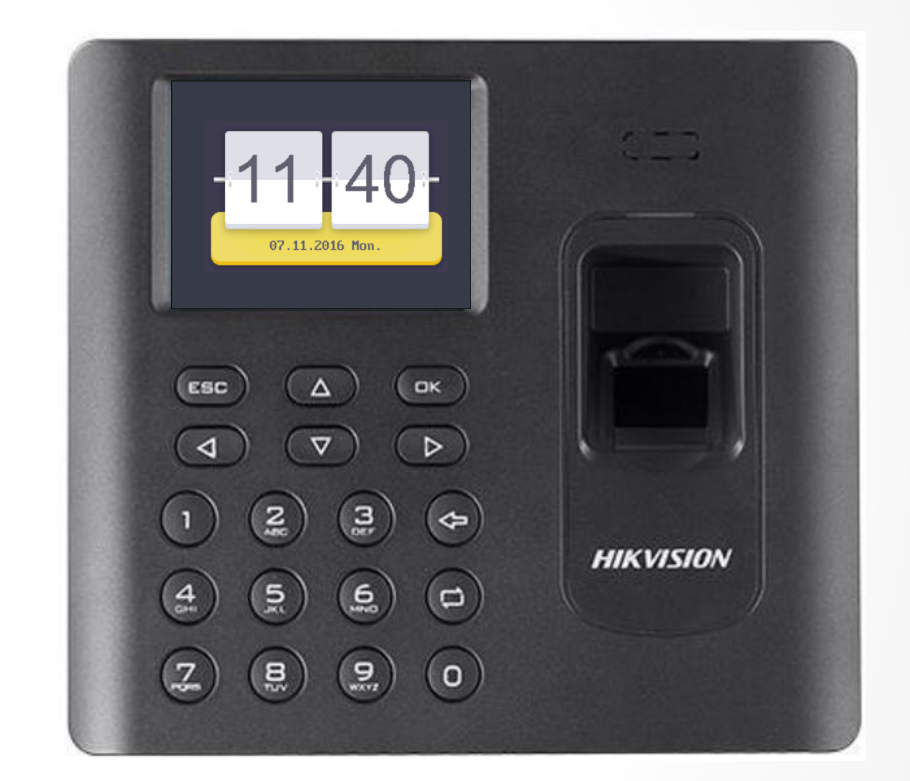

Trước và sau khi kích hoạt

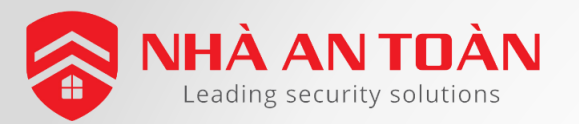

#### GIAO DIỆN MÁY CHẨM CÔNG

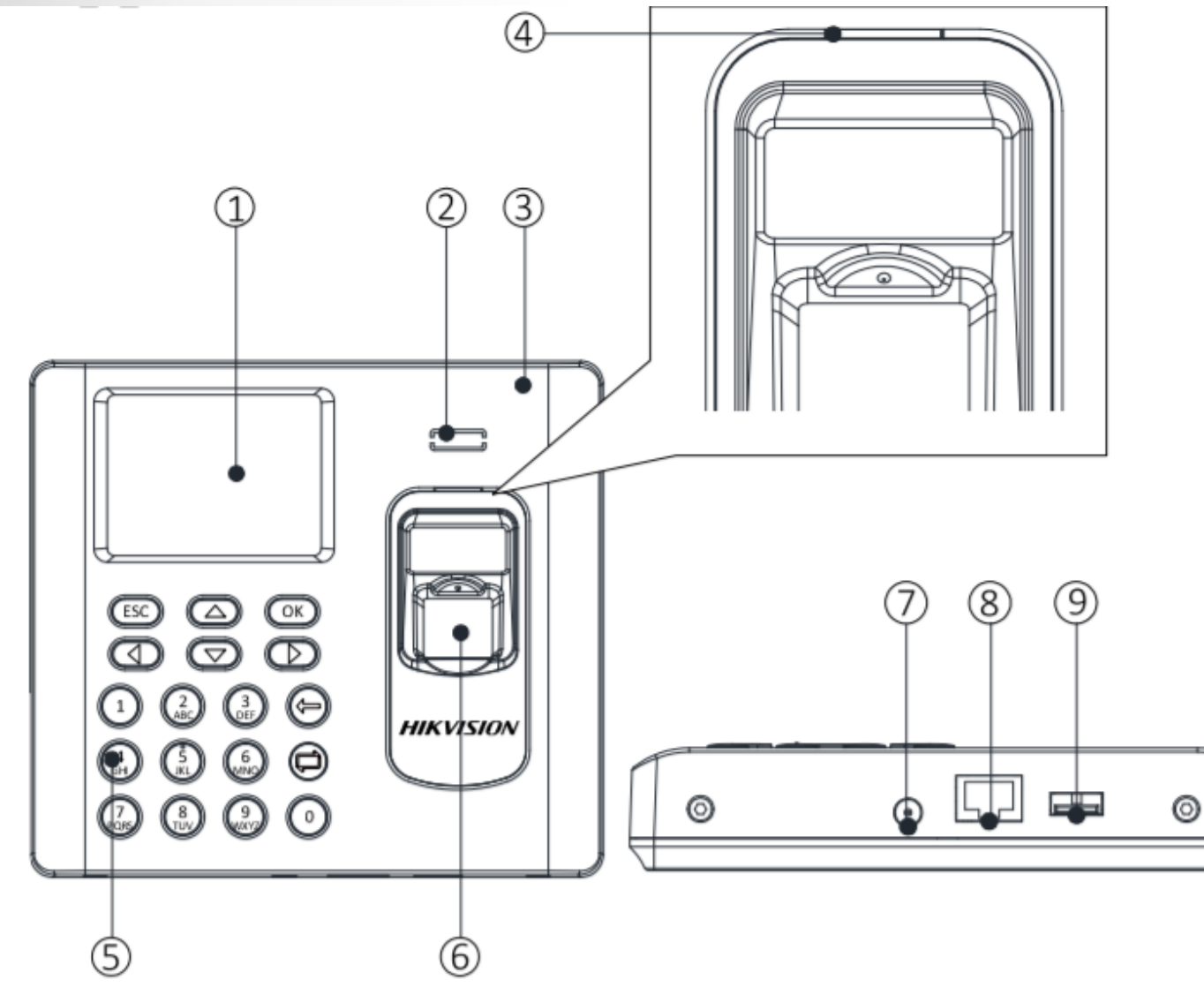

#### Bảng mô tả các mẫu SH-K2A801

| Số TT | Mô tả                          |
|-------|--------------------------------|
| 1     | Màn hình hiển thị LCD 2.8 inch |
| 2     | Loa                            |
| 3     | Vỏ phía trước                  |
| 4     | Đèn chỉ thị                    |
| 5     | Bàn phím                       |
| 6     | Module đọc vân tay             |
| 7     | Ngõ vào nguồn 12VDC            |
| 8     | Cổng mạng                      |
| 9     | Giao diện cổng USB             |
|       |                                |

HDSD Máy chấm công Hikvision

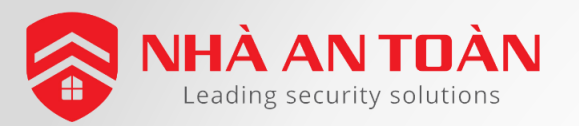

#### CHỨC NĂNG CÁC NÚT BẨM

ESC OK **2** ABC 3 DEF 5 3 6 MNO 5 JKL 6 4 GHI 8 TUV 9 wxyz PQRS

Mô tả bàn phím

|       | ,                                                                                                    |  |  |  |  |  |  |
|-------|----------------------------------------------------------------------------------------------------|--|--|--|--|--|--|
| Số TT | Mô tả                                                                                                    |  |  |  |  |  |  |
| 1     | Nút thoát: nhấn nút này để thoát khỏi<br>menu                                                                                                    |  |  |  |  |  |  |
| 2     | Các phím điều hướng: sử dụng $	imes, 	riangle, 	riangle$ |  |  |  |  |  |  |
| 3     | Các phím số/các phím ký tự: nhấn để nhập<br>các số hoặc các ký tự.                                                                                                    |  |  |  |  |  |  |
| 4     | Phím xác nhận: nhấn phím để xác nhận các<br>hoạt động. Nhấn và giữ phím trong vòng 3s<br>để vào giao diện chính                                                                                                    |  |  |  |  |  |  |
| 5     | Phím xóa: xóa nội dung trong hộp thoại ký<br>tự                                                                                                    |  |  |  |  |  |  |
| 6     | Phím chỉnh sửa: nhấn để vào trạng thái<br>chỉnh sửa.<br>Nhấn để chuyển đổi giữa tiếng Trung, các<br>số/chữ thường, các số/chữ hoa và các ký tự                                                                                                    |  |  |  |  |  |  |

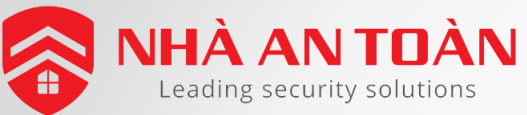

#### PHẦN 1 : KÍCH HOẠT THIẾT BỊ (DÙNG PHẦN MỀM SADP)

| 🥘 s.  | <b>NDP</b> |                              |          |               |       |                     |              |           |                                |                 |                   |               |                     |                     | 0 _ 0                       |
|-------|------------|------------------------------|----------|---------------|-------|---------------------|--------------|-----------|--------------------------------|-----------------|-------------------|---------------|---------------------|---------------------|-----------------------------|
| Total | number     | of online devices: <b>42</b> |          |               |       |                     |              |           |                                |                 |                   | Export        | Refresh             | Modify Network Pa   | rameters                    |
|       | ח          | Navica Type -                | . Statue | Dut Addrees   | Port  | Software Version    | IPv4 Gateway | HTTP Port | Device Serial No.              | Subnet Mask     | MAC Address       | Encoding Char | nel(s)  DSP Version | Enable DHCP         | ect                         |
|       | 41         | SH-K2A801MF                  | Active   | 192.0.0.64    | 8000  | V1.0.0build 160910  | 192.0.0.1    | 80        | SH-K2A801MF20160910V010000EN   | . 255.255.255.0 | 44-19-b6-cd-52    | 0             | V0.0, build         |                     |                             |
|       | K          | HIK-VDM3000T                 | Active   | 192.168.1.170 | 8000  | V1.4.11build 161226 | 192.168.1.1  | 80        | HIK-VDM3000T0120170308WR728    | 255.255.255.0   | 44-19-b6-ca-51    | 1             | V1.0, build         | Device Serial No.:  | GH-K2A801MF20160910V010000E |
|       | 34         | HIK-IP9220IW-AE              | Active   | 192.168.1.196 | 7222  | V5.4.8build 170210  | 192.168.1.1  | 7220      | HIK-IP9220IW-AE20160701CCWR61  | 255.255.255.0   | bc-ad-28-b8-db    | 0             | V7.3 build          | IP Address:         | 192.168.1.188               |
|       | 105        | Chon thiết bi                | Active   | 192.168.1.146 | 8000  | V1.4.71build 170515 | 192.168.1.1  | 80        | HIK-IP9002-VM0120170614WR780   | 255.255.255.0   | 44-19-b6-cd-0f-89 | 1             | V1.0, build         | Port                | 3000                        |
|       | 12         | HIK-IP8000IRS                | Active   | 192.168.1.171 | 8000  | V1.4.11build 161226 | 192.168.1.1  | 80        | HIK-IP8000IRS0120170321WR7355  | 255.255.255.0   | 44-19-b6-ca-98    | 1             | V1.0, build         |                     |                             |
|       | 30         | HIK-IP6720F-I                | Active   | 192.168.1.21  | 6722  | V5.4.5build 170123  | 192.168.1.1  | 6720      | HIK-IP6720F-I20170217AAWR71911 | . 255.255.255.0 | 54-c4-15-80-5c-fd | 0             | V1.0 build          | Subnet Mask:        | 255.255.255.0               |
|       | 39         | HIK-IP6420F-IW               | Active   | 192.168.1.88  | 8000  | V5.4.5build 170123  | 192.168.1.1  | 80        | HIK-IP6420F-IW20160914AAWR645  | . 255.255.255.0 | a4-14-37-37-bf-c1 | 0             | V1.0 build          | Gateway:            | 192.168.1.1                 |
|       | 01         | DS-KH8301-WT                 | Active   | 192.168.1.198 | 8000  | V1.4.0build 160831  | 192.168.1.1  | 80        | DS-KH8301-WT0120150714WR530    | 255.255.255.0   | 44-19-b6-c1-49    | 1             | V1.0, build         | IPv6 Address:       | 2                           |
|       | 03         | DS-KH8300-T                  | Active   | 192.168.1.241 | 8000  | V1.4.0build 160831  | 192.168.1.1  | 80        | DS-KH8300-T0120150727WR53298   | 255.255.255.0   | 44-19-b6-c1-68    | 1             | V1.0, build         | Chỉnh sửa           | thông số mạng               |
|       | 15         | DS-K2604                     | Active   | 192.168.1.122 | 8000  | V1.0.0build 141029  | 192.168.1.1  | N/A       | DS-K260420141029V010000EN526   | 255.255.255.0   | 44-19-b6-c1-0f-05 | 0             |                     | Cho phù t           | nợp với máy tính            |
|       | 42         | DS-K1T200MF                  | Active   | 192.168.1.225 | 8000  | V1.1.0build 160525  | 192.168.1.1  | 80        | DS-K1T200MF20160525V010100EN   | . 255.255.255.0 | 44-19-b6-c4-c8-03 | 0             | V5.0, build         | IPv6 Prefix Length: | )                           |
|       | 09         | DS-7632NI-K2                 | Active   | 192.168.1.197 | 7334  | V3.4.92build 170228 | 192.168.1.1  | 7332      | DS-7632NI-K21620160908CCRR646  | . 255.255.255.0 | bc-ad-28-f6-d2-52 | 0             | V5.0, build         | HTTP Port:          | 80                          |
|       | 07         | DS-7616NI-K2                 | Active   | 192.168.1.63  | 8338  | V3.4.92build 170228 | 192.168.1.1  | 8336      | DS-7616NI-K21620161024CCRR665  | . 255.255.255.0 | a4-14-37-99-93-af | 0             | V5.0, build         |                     |                             |
|       | 10         | DS-7616HUHI-F2/N             | Active   | 192.168.1.32  | 2224  | V3.4.84build 170626 | 192.168.1.1  | 2222      | DS-7616HUHI-F2/N1620170207CC   | 255.255.255.0   | 54-c4-15-c6-47-6a | 16            | V5.0, build         | See                 | curi <b>3</b> Verification  |
|       | 06         | DS-7608NI-K2                 | Active   | 192.168.1.190 | 8000  | V3.4.91build 161220 | 192.168.1.1  | 80        | DS-7608NI-K20820170118CCRR711  | . 255.255.255.0 | 54-c4-15-c4-8a-f4 | 0             | V5.0, build         | Nhập mật            | khẩu thiết bị               |
|       | 800        | DS-7604NI-E1                 | Active   | 192.168.1.10  | 8000  | V3.4.90build 161008 | 192.168.1.1  | 80        | DS-7604NI-E10420160114AARR568  | . 255.255.255.0 | 28-57-be-a6-5a    | 0             | V5.0, build         |                     |                             |
|       | 02         | DS-7332HGHI-SH               | Active   | 192.168.1.249 | 40001 | V3.3.4build 170220  | 192.168.1.1  | 40002     | DS-7332HGHI-SH3220150724AAWR   | . 255.255.255.0 | c4-2f-90-93-fe-bc | 32            | V5.0, build         | Admin Password:     |                             |
|       | )11        | DS-7108HQHI-F1/N             | Active   | 192.168.1.33  | 9587  | V3.4.80build 170327 | 192.168.1.1  | 80        | DS-7108HQHI-F1/N0820161203CC   | 255.255.255.0   | a4-14-37-ad-d5    | 8             | V5.0, build         |                     |                             |
|       | 13         | DS-7104HGHI-F1/N             | Active   | 192.168.1.26  | 8000  | V3.4.81build 170227 | 192.168.1.1  | 80        | DS-7104HGHI-F1/N0420170329AA   | 255.255.255.0   | 54-c4-15-dd-f7-ba | 4             | V5.0, build         |                     | Modify                      |
|       | 26         | DS-2DE4220-AE3               | Active   | 192.168.1.189 | 42203 | V5.3.9build 151223  | 192.168.1.1  | 42201     | DS-2DE4220-AE320161215CCWR69   | . 255.255.255.0 | 54-c4-15-2c-ac-32 | 0             | V5.0, build         |                     | Forgot Password             |
|       | 22         | DS-2CD8153F-E                | Active   | 192.168.1.124 | 8000  | V3.2build 120228    | 192.168.1.1  | N/A       | DS-2CD8153F-E0120120207BBRR40  | . 255.255.255.0 | 00-40-48-80-52    | 1             | V4.0, build         |                     | T                           |
|       | 21         | DS-2CD8133F-EW               | Active   | 192.168.1.244 | 8000  | V3.2build 120407    | 192.168.1.1  | N/A       | DS-2CD8133F-EW0120120209BBRR   | . 255.255.255.0 | 00-40-48-80-bf-82 | 1             | V4.0, build         |                     | 4                           |
|       | 29         | DS-2CD8133F-EW               | Active   | 192.168.1.236 | 8000  | V4.1.0 build 130204 | 192.168.1.1  | 80        | DS-2CD8133F-EW0120130408AARR   | . 255.255.255.0 | 8c-e7-48-e1-28-ac | 1             | V4.0, build         | Dếm để              | ala ĉia la la ĉiva          |
|       | 16         | DS-2CD2T35FWD-I8             | Active   | 192.168.1.195 | 2837  | V5.4.4build 161116  | 192.168.1.1  | 2835      | DS-2CD2T35FWD-I820170122AAWR   | 255.255.255.0   | 54-c4-15-6d-35-c6 | 0             | V7.3 build          | Bam de              | chinn stra                  |
| 4     |            |                              |          |               |       |                     |              |           |                                |                 |                   |               |                     |                     |                             |

HDSD Máy chấm công Hikvision

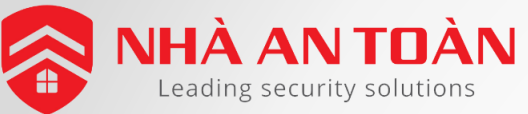

#### PHẦN 1 : KÍCH HOẠT THIẾT BỊ (DÙNG PHẦN MỀM IVMS-4200)

| File System View Tool Help                                                       |                 |                      |                               |                     |                                                                          | 💩 iVMS-4200                                                                                                    |                |                       |                                                                                            | admin 🛞 🕮 🛗 14:: | 28:40 🔒 🗕 🗗 🗙       |
|----------------------------------------------------------------------------------|-----------------|----------------------|-------------------------------|---------------------|--------------------------------------------------------------------------|----------------------------------------------------------------------------------------------------|----------------|-----------------------|--------------------------------------------------------------------------------------------|------------------|---------------------|
| 📲 Control Panel 🔝 Main Vi                                                        | iew 🛅           | Remote Playback      | 🐻 Status Monitor              | 🚔 Device Mana       | igement                                                                  |                                                                                                    |                |                       |                                                                                            |                  |                     |
| 🔤 Device 🖬 Group                                                                 |                 |                      |                               |                     |                                                                          |                                                                                                    |                |                       |                                                                                            |                  |                     |
| Device Type                                                                      | Device for Mana | agement (2)          |                               |                     |                                                                          |                                                                                                    |                |                       |                                                                                            |                  | 🕂 Refresh All       |
| Hikvision Device                                                                 | 🕂 Add 🗹 M       | /lodify 🗙 Delete 🏻 🏶 | Remote Configuration 🏼 🇱 QF   | R Code 🏾 🕊 Activate | e 🔤 Device Statu                                                         | us 💄 Online User                                                                                                    |                |                       |                                                                                            | Filter           |                     |
| Hik-Connect Device                                                               | Device Type     | Nickname Co          | nnection Network Parameters   | Device Serial No.   |                                                                          | Security                                                                                                    | Net Status     | Refresh               |                                                                                            |                  |                     |
| + Add New Device Type                                                            | Encoding D C    | сту тся              | P/IP 192.168.1.249:40001      | DS-7332HGHI-SH3     | 3220150724AAWR531                                                        | 1972353WCVU Weak                                                                                                    | 8              | •                     |                                                                                            |                  |                     |
|                                                                                  | Encoding D T    | ranghai TCI          | P/IP Tranghaiyl1116.ho        | DS-7208HUHI-F1/3    | S0820170418CCWR7                                                         | 749258393WCVU Weak                                                                                                    | 0              | 0                     |                                                                                            |                  |                     |
|                                                                                  |                 |                      |                               | Us/<br>Par          | er Name: ad<br>ssword:<br>Va<br>us<br>Ion<br>ch<br>tw<br>nfirm Password: | Activate<br>dmin<br>alid password range [8-16]. You ca<br>se a combination of numbers,<br>wercase, uppercase and special<br>naracter for your password with at h<br>vo kinds of them contained.<br>OK | aast<br>Cancel | Tạo i<br>Gồm<br>( tưc | mật khẩu cho thiết bị<br>1 cả chữ cả số, 8-16 ký tự<br>ơng tự như kích hoạt đầu ghi hình ) |                  |                     |
|                                                                                  | Online Device ( | 42)                  | 2                             |                     |                                                                          |                                                                                                    |                |                       |                                                                                            | 😯 F              | Refresh Every 60s 👋 |
|                                                                                  | + Add to Clie   | nt 🕂 Add All 🛛 🕅     | Iodify Netinfo 🛛 🦘 Reset Pass | sword 🌻 Activate    | Chọ                                                                      | ọn và tích kích ho                                                                                                    | ạt thiết bị    |                       |                                                                                            | Filter           |                     |
|                                                                                  | IP              | Device Type          | Firmware Version              | Security            | Server Port Dev                                                          | vice Serial No.   Start Time                                                                                                    | Added          | Support Hik.          | Hik-Connect Status                                                                         |                  | <u> </u>            |
| 1                                                                                | 192.0.0.64      | SH-K2A801MF          | V1.0.0build 160910            | Inactive            | 8000 SH-                                                                 | -K2A801MF2 2017-08-01 15:12:34                                                                                                    | No             | N/A                   | N/A                                                                                        |                  | 0                   |
|                                                                                  | 192.108.1.10    | DS-7004INI-E1        | V3.4.900UII0 101008           | Active              | 8000 DS-                                                                 | -7604NI-E104 2017-06-29 12:36:41                                                                                                    | No             | N/A                   | N/A                                                                                        |                  |                     |
|                                                                                  | 192.168.1.111   | DS-2CD2T32-18        | V5.2.0build 140721            | Active              | 2832 DS-2                                                                | -2CD2T32-18 2017-06-26 08:04:23                                                                                                    | No             | N/A                   | N/A                                                                                        |                  |                     |
| Hikvision Device: Encoding Device/Door                                           | 192.168.1.117   | DS-2CD2032-1         | V5.4.0build 160530            | Active              | 2034 DS-                                                                 | -2CD2032-I2 2017-06-26 08:03:15                                                                                                    | No             | N/A                   | N/A                                                                                        |                  |                     |
| Station/Decoder/Storage Server/Indoor<br>Station/Master Station/Security Control | 192.168.1.118   | DS-2CD2F22FWD-IW     | V5.4.5build 170124            | Active              | 2224 DS-7                                                                | -2CD2F22FW 2017-06-26 08:03:10                                                                                                    | No             | Yes                   | Enabled                                                                                    |                  |                     |
| Panel/Access Controller                                                          | 192.168.1.122   | DS-K2604             | V1.0.0build 141029            | Active              | 8000 DS-                                                                 | -K260420141 2017-08-01 14:34:02                                                                                                    | No             | N/A                   | N/A                                                                                        |                  |                     |

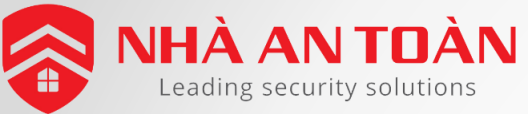

#### PHẦN 1 : GÁN THIẾT BỊ VÀO PHẦN MỀM IVMS-4200

| File System View Tool Help                                                       |                     |                 |                              |                     |               | 📥 iVMS-4                     | 200           |            |             |                    | admin 🕀 💷 🏪 15:20:06 🕻 | - 8 ×         |
|----------------------------------------------------------------------------------|---------------------|-----------------|------------------------------|---------------------|---------------|------------------------------|---------------|------------|-------------|--------------------|------------------------|---------------|
| 📲 Control Panel 👼 Main Vi                                                        | iew 🛅 Remo          | ote Playback    | 📕 Status Monitor             | 🚔 Device Manager    | ment          |                              |               |            |             |                    |                        |               |
| 🚥 Device 🖬 Group                                                                 |                     |                 |                              |                     |               |                              |               |            |             |                    |                        |               |
| Device Type                                                                      | Device for Manageme | ent (3)         |                              |                     |               |                              |               |            |             |                    |                        | 🕂 Refresh All |
| - Hikvision Device                                                               | 🕂 Add 🗹 Modify      | 🗙 Delete 🛛 🏟    | Remote Configuration 🛛 🇱 QF  | R Code 🔮 Activate I | Device Sta    | atus                         |               |            |             |                    | Filter                 |               |
| Hik-Connect Device                                                               | Device Type Nickna  | ime Co          | onnection Network Parameters | Device Serial No.   |               | Sec                          | curity        | Net Status | Refresh     |                    |                        |               |
| + Add New Device Type                                                            | Encoding D CTY      | тс              | CP/IP 192.168.1.249:40001    | DS-7332HGHI-SH3220  | 0150724AAWR   | 531972353WCVU We             | ak            | 0          | Ð           |                    |                        |               |
|                                                                                  | Encoding D Trangn   | ai ic           | CP/IP Irangnaiyi1110.no      | DS-7208H0HI-F1/508  | 20170418CCW   | 1K749258393WCVU We           | ак            | 0          | 0           |                    |                        |               |
|                                                                                  | Access Con May ch   | nam cong TC     | CP/IP 192.168.1.168:8000     | SH-K2A801MF201609   | 010V010000EN7 | 784702586 We                 | ak            | 0          | Ð           |                    |                        |               |
|                                                                                  |                     |                 |                              |                     |               |                              |               |            |             |                    |                        |               |
|                                                                                  |                     |                 |                              |                     |               |                              |               |            |             |                    |                        |               |
|                                                                                  |                     |                 |                              |                     |               |                              |               |            |             |                    |                        |               |
|                                                                                  |                     |                 |                              |                     |               |                              |               |            |             |                    |                        |               |
|                                                                                  |                     |                 |                              |                     |               |                              |               |            |             |                    |                        |               |
|                                                                                  |                     |                 |                              |                     |               |                              |               |            |             |                    |                        |               |
|                                                                                  |                     |                 |                              |                     |               |                              |               |            |             |                    |                        |               |
|                                                                                  |                     |                 |                              |                     |               |                              |               |            |             |                    |                        |               |
|                                                                                  |                     |                 |                              |                     |               |                              |               |            |             |                    |                        |               |
|                                                                                  |                     |                 |                              |                     |               |                              |               |            |             |                    |                        |               |
|                                                                                  |                     |                 |                              |                     |               |                              |               |            |             |                    |                        |               |
|                                                                                  |                     |                 |                              |                     |               |                              |               |            |             |                    |                        |               |
|                                                                                  |                     |                 |                              |                     |               |                              |               |            |             |                    |                        |               |
|                                                                                  | Online Device (42)  |                 |                              |                     |               |                              |               |            |             |                    | 📀 Refresh E            | Every 60s 💛   |
|                                                                                  | + Add to Client     | 🕂 Add All 🛛 🗹 I | Modify Netinfo 🔄 Reset Pass  | word 🔮 Activate     |               |                              |               |            |             |                    | Filter                 | <             |
|                                                                                  | IP Dev              | vice Type       | Firmware Version             | Security Se         | erver Port D  | Device Serial No.   Start Ti | ime           | Added      | Support Hik | Hik-Connect Status |                        |               |
|                                                                                  | 192.168.1.40 DS-    | -2CD2010F-I     | V5.3.0build 151016           | Active 80           | 000 D         | 0S-2CD2010F-I 1970-0         | 2-04 02:33:11 | No         | N/A         | N/A                |                        |               |
|                                                                                  | 192.168.1.63 DS-    | -7616NI-K2      | V3.4.92build 170228          | Active 83           | 338 D         | OS-7616NI-K21 2017-0         | 7-10 09:39:45 | No         | Yes         | Enabled            |                        |               |
|                                                                                  | 192.168.1.65 DS-    | -2CD1201D-I3    | V5.3.7build 160121           | Active 80           | 000 D         | S-2CD1201D-I 1970-0          | 1-01 00:00:28 | No         | N/A         | N/A                |                        |               |
| Hikvision Device: Encoding Device/Door                                           | 192.168.1.74 DS-    | -2CD2642FWD-IZ  | V5.4.5build 170124           | Active 80           | 000 D         | OS-2CD2642FW 2017-0          | 7-29 16:03:35 | No         | Yes         | Enabled            |                        |               |
| Station/Decoder/Storage Server/Indoor<br>Station/Master Station/Security Control | 192.168.1.83 DS-    | -2CD1301-I      | V5.3.7build 160121           | Active 93           | 85 D          | OS-2CD1301-I2 1970-0         | 1-01 00:00:28 | No         | N/A         | N/A                |                        |               |
| Panel/Access Controller                                                          | 192.168.1.88 Hik    | (-IP6420F-IW    | V5.4.5build 170123           | Active 80           | юо н          | HK-IP6420F-IW 2017-0         | 6-25 08:39:31 | No         | Yes         | Enabled            |                        | 0             |
|                                                                                  |                     |                 |                              |                     |               |                              |               |            |             |                    |                        | · ·           |

8

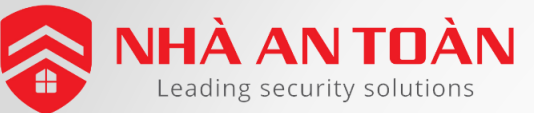

#### PHẦN 1 : CHỈNH THỜI GIAN CHO THIẾT BỊ

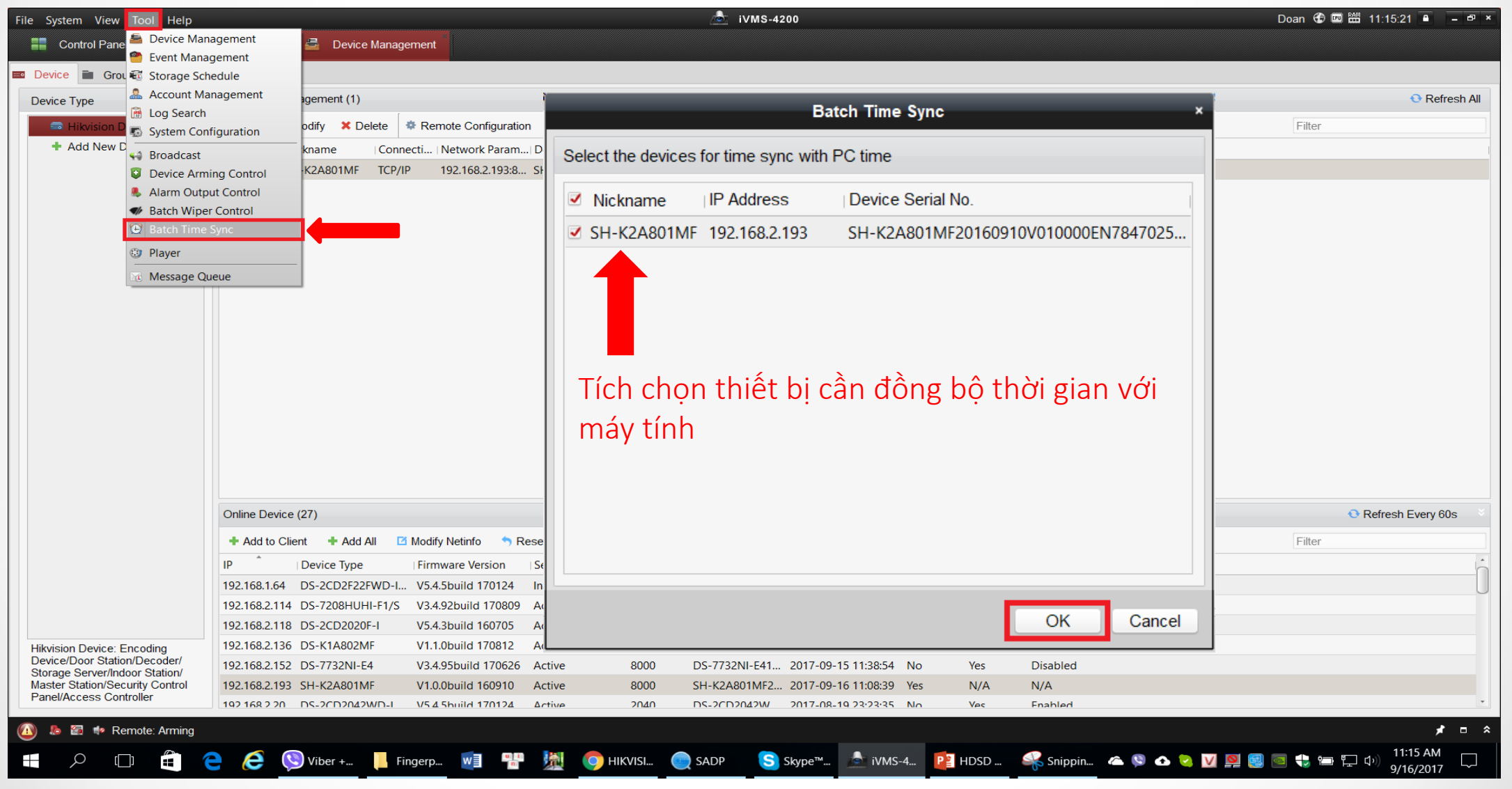

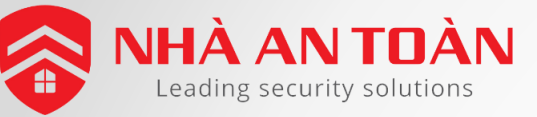

#### PHẦN 2: TẠO TÊN CÔNG TY (HOẶC TỔ CHƯC)

| File System View Tool Help    |                                 |                              | 💩 iVMS-4200                               |                                           | Doan 🤁 🕮 🛗 11:16:54 🔒 🛛 – 🗗 🗙     |
|-------------------------------|---------------------------------|------------------------------|-------------------------------------------|-------------------------------------------|-----------------------------------|
| 📲 Control Panel 🛛 🛃 Access Co | ontrol 🚽 Device Managemer       | t                            |                                           |                                           |                                   |
| Search P                      | 🕇 Add 🛛 Modify 🛛 🗙 Delete       | 邙 Change Organization 🛛 📲 Im | nport Person 🛛 🗈 Export Person 🎿 Get Pers | on 🛛 🔍 Add Person in Batch 🛛 🚍 Issue Card | l in Batch                        |
| Add Modify × Delete           |                                 |                              |                                           |                                           | Read  Input the name or ca Search |
|                               | Person No. Person Name          | Organization Gen             | ender   Card Quantity   Card No.          | Fingerprint Qua   Face Quantity   Ope     | ration                            |
|                               |                                 |                              |                                           |                                           |                                   |
|                               |                                 | - Vào tab Aco                | cess Control                              |                                           |                                   |
| Chọn Add de                   |                                 | - Chon muc I                 | Person and Card                           |                                           |                                   |
| thêm tên công                 |                                 |                              |                                           |                                           |                                   |
| ty (tô chức)                  |                                 |                              |                                           |                                           |                                   |
| <b>%</b>                      |                                 |                              |                                           |                                           |                                   |
|                               |                                 |                              |                                           |                                           |                                   |
| 民                             |                                 |                              | Add Organization ×                        |                                           |                                   |
|                               |                                 |                              | Organization: Cong ty ABC                 |                                           |                                   |
|                               |                                 |                              |                                           |                                           |                                   |
|                               |                                 |                              | OK Cancel                                 |                                           |                                   |
|                               |                                 |                              |                                           |                                           |                                   |
|                               |                                 |                              |                                           |                                           |                                   |
|                               |                                 |                              |                                           |                                           |                                   |
|                               |                                 |                              |                                           |                                           |                                   |
|                               |                                 |                              |                                           |                                           |                                   |
|                               |                                 |                              |                                           |                                           |                                   |
|                               |                                 |                              |                                           |                                           |                                   |
|                               |                                 |                              |                                           |                                           |                                   |
|                               |                                 |                              |                                           |                                           |                                   |
|                               |                                 |                              |                                           |                                           |                                   |
|                               |                                 |                              |                                           |                                           |                                   |
|                               |                                 |                              |                                           |                                           |                                   |
|                               | Total: 0 Page: 1/1 Item per Pag | e: Self-ada… ≚               |                                           |                                           | I≪ ◆ ▶ Page Go                    |

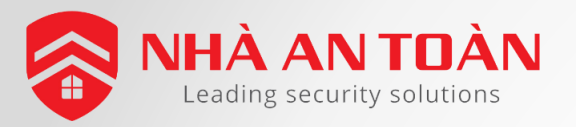

#### PHẦN 2 : TẠO CÁC PHÒNG BAN

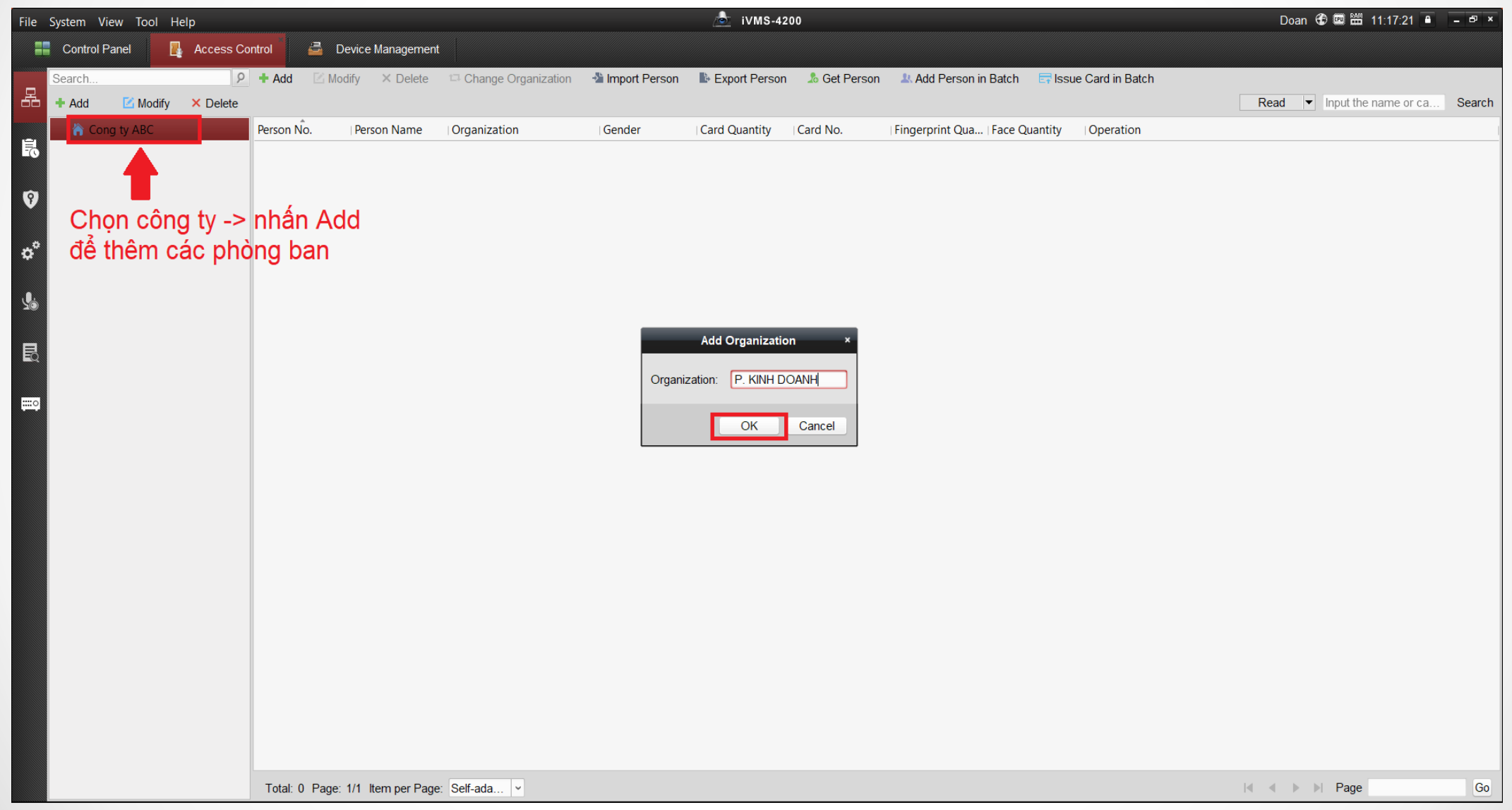

11

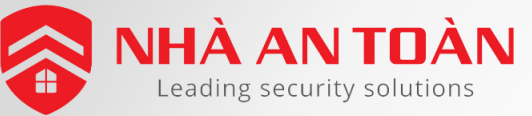

#### PHẦN 2 : KHAI BÁO THÔNG TIN NGƯỜI DÙNG

| File System View Tool Help                                  | 💩 iVMS-4200                                                      | Doan 🏵 📟 🛗 11:18:53 🕒 🗕 🖻 🗙                        |
|-------------------------------------------------------------|------------------------------------------------------------------|----------------------------------------------------|
| 📰 Control Panel 🛛 🔒 Access Control 🖉 Device Management      |                                                                  |                                                    |
| Search 👂 🕇 Add 🖾 Modify 🗙 Delete 🖙 Change Orga              | nization 📲 Import Person 🔹 Export Person 🎿 Get Person 💷 Add Pers | on in Batch 🛛 🔄 Issue Card in Batch                |
| 🕂 🕂 Add 🗹 Modify 🗙 Delete                                   |                                                                  | Add Denor                                          |
| 🖃 🏠 Cong ty ABC 🛛 🕴 Person No. 🛛 Person Name 🖓 Organization | Add Person ×                                                     | Add Person *                                       |
| R P. KINH DOANH                                             | Person No.: 1 *                                                  | Person No.: 1                                      |
| 🏠 P. KY THUAT                                               | Person Name: Nguyen Ngoc Anh *                                   | Person Name: Nguyen Ngoc Anh *                     |
| P. KE TOAN                                                  | Gender: O Male                                                   | Gender: OMale                                      |
|                                                             | Phone No.: 0909786543                                            | Phone No.: 0909786543                              |
| 0°                                                          | Date of Birth: 1990-01-12                                        | Date of Birth: 1990-01-12                          |
|                                                             | Place of Birth: Tp.HCM                                           | Place of Birth: Tp.HCM                             |
| <b>U</b>                                                    | Email: anhabc@gmail.com                                          | Email: anhabc@gmail.com                            |
| 19                                                          |                                                                  | Opioad Picture Take Photo                          |
|                                                             | 🌐 Details 🏝 Permi 🔛 Card 💄 Face Pi 🥥 Finger 🖹 Attendance         | ③ Details A Permi Card A Face Pi Finger Attendance |
|                                                             | ID Type: ID V Country:                                           | + Add ⊠ Modify X Delete © Link ﷺ OR ■ Link         |
|                                                             | ID No.: City:                                                    |                                                    |
|                                                             | Job Title: Degree: Junior High Sch V                             |                                                    |
|                                                             | On Board Date: 2017-09-16 🔀 Employment Durati 10                 |                                                    |
|                                                             | Linked Device:                                                   | Chọn táb Card để gan                               |
|                                                             | Room No.:                                                        | thả cho người dùng                                 |
|                                                             | Address.                                                         | the cho liguol dulig                               |
|                                                             |                                                                  |                                                    |
|                                                             | Remark:                                                          |                                                    |
|                                                             |                                                                  |                                                    |
|                                                             |                                                                  | x (                                                |
|                                                             |                                                                  |                                                    |
|                                                             | OK Cancel                                                        | OK Cancel                                          |
|                                                             |                                                                  |                                                    |
|                                                             |                                                                  |                                                    |
|                                                             |                                                                  |                                                    |
|                                                             |                                                                  |                                                    |
| Total: 0 Page: 1/1 Item per Page: Self-ada ×                |                                                                  | Go Go                                              |

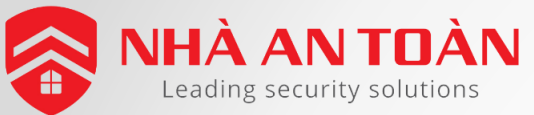

#### PHẦN 2 : KHAI BÁO THỂ CHO NGƯỜI DÙNG

|                                                                       | Add Card ×                                                                                                    |                                                                                       | Add Card ×                                                                       | Add Card                                                                                                    | ×                                                       |                                                                                           | Add Person                                                                                                    | ×                                                                                                    |
|-----------------------------------------------------------------------|----------------------------------------------------------------------------------------------------|---------------------------------------------------------------------------------------|----------------------------------------------------------------------------------|----------------------------------------------------------------------------------------------------|---------------------------------------------------------|-------------------------------------------------------------------------------------------|----------------------------------------------------------------------------------------------------|----------------------------------------------------------------------------------------------------|
| Card Type:<br>Card Password:<br>Effective Period:<br>Card Reader Mode | Normal Card  Password  From 2017-08-01 To 2027-08-01  • Access Controller Entrance Card Reader1  • Read  c Card Enrollment S Set Card Enrollment Station  Manualk Japant | Card Type: Normal Card<br>Card Password: Password<br>Effective Period: From 2017-08-0 | To 2027-08-01     To 2027-08-01     Set Card Enrollment Station     Stop Reading | Card Type: Normal Card<br>Card Password: Password<br>Effective Period: From 2017-08-01<br>• Access Controller E<br>Card Reader Mode: Card Enrollment S S | To 2027-08-01 📆<br>Entrance Card Reader1 V<br>Read      | Person No.:<br>Person Name:<br>Gender:<br>Phone No.:<br>Date of Birth:<br>Place of Birth: | 1     •       Nguyen Kiem Trung     •       •     Male     Female       •     0988888888       2017-08-01     🔀       Ha Noi     Image Subscription | 2                                                                                                    |
| Index                                                                 | Card No.   Card Type   Card Effective Period                                                                                                    | Index   Card No.   4<br>1 0305017937                                                  | Card Type Card Effective Period Normal Card 201 Card Effective Period            | Index   Card No.   Card Type 1 0305017937 Normal Card                                                                                                    | Card Effective Period  <br>d 2017-08-01 00:00:00-2027-0 | Email:                                                                                    | Permission Card Link Fing<br>Card Nodify X Delete Chink Fing                                                                                        | Upload Picture Take Photo Fingerprint Attendance Rule CR Code Link Fac ard Effective Link Fingerprint Li |
|                                                                       | OK Cancel                                                                                                    |                                                                                       | OK Cancel                                                                        |                                                                                                    | OK Cancel                                               | 1                                                                                         | 0305017937 Normal Card 20                                                                                                    | 117-08-01 00:0                                                                                           |

#### Thực hiện theo các bước sau :

- Chọn Access Controller -> Chọn đúng bộ chấm công
- Bấm **READ**
- Quẹt thẻ qua máy chấm công
- Sau khi có số thẻ thì bấm STOP READING và bấm OK

Cancel

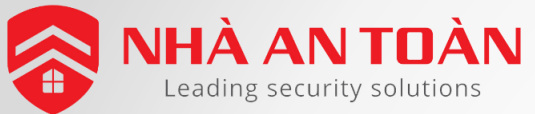

## PHẦN 2 : KHAI BÁO THỂ CHO NGƯỜI DÙNG

Lưu ý: nếu không dùng thẻ cho chấm công, vẫn phải khai báo số thẻ trong mục Card mới tải dữ liệu xuống máy chấm công được Có thể đặt một số seri card cho thẻ trong chế độ Manually Input (thường đặt trùng với số thứ tự nhân viên).

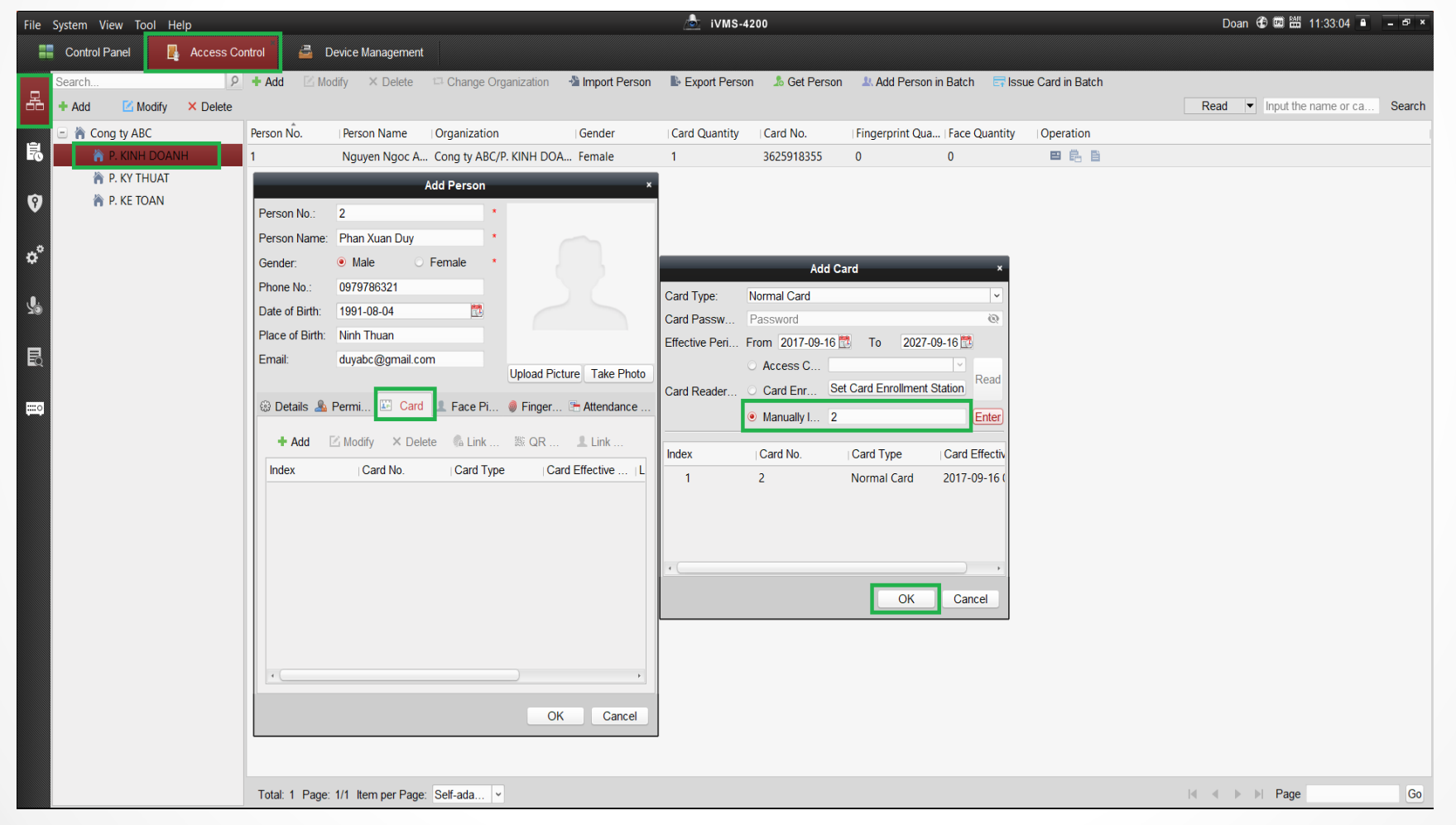

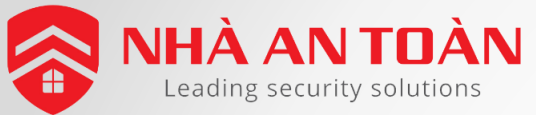

### PHẦN 2 : CHỌN PHẦN LUẬT CHẤM CÔNG

Sau khi khai báo thẻ cho người dùng vào mục Attendace Rule (Luật chấm công) để có thể xuất dữ liệu chấm công trên phần mềm

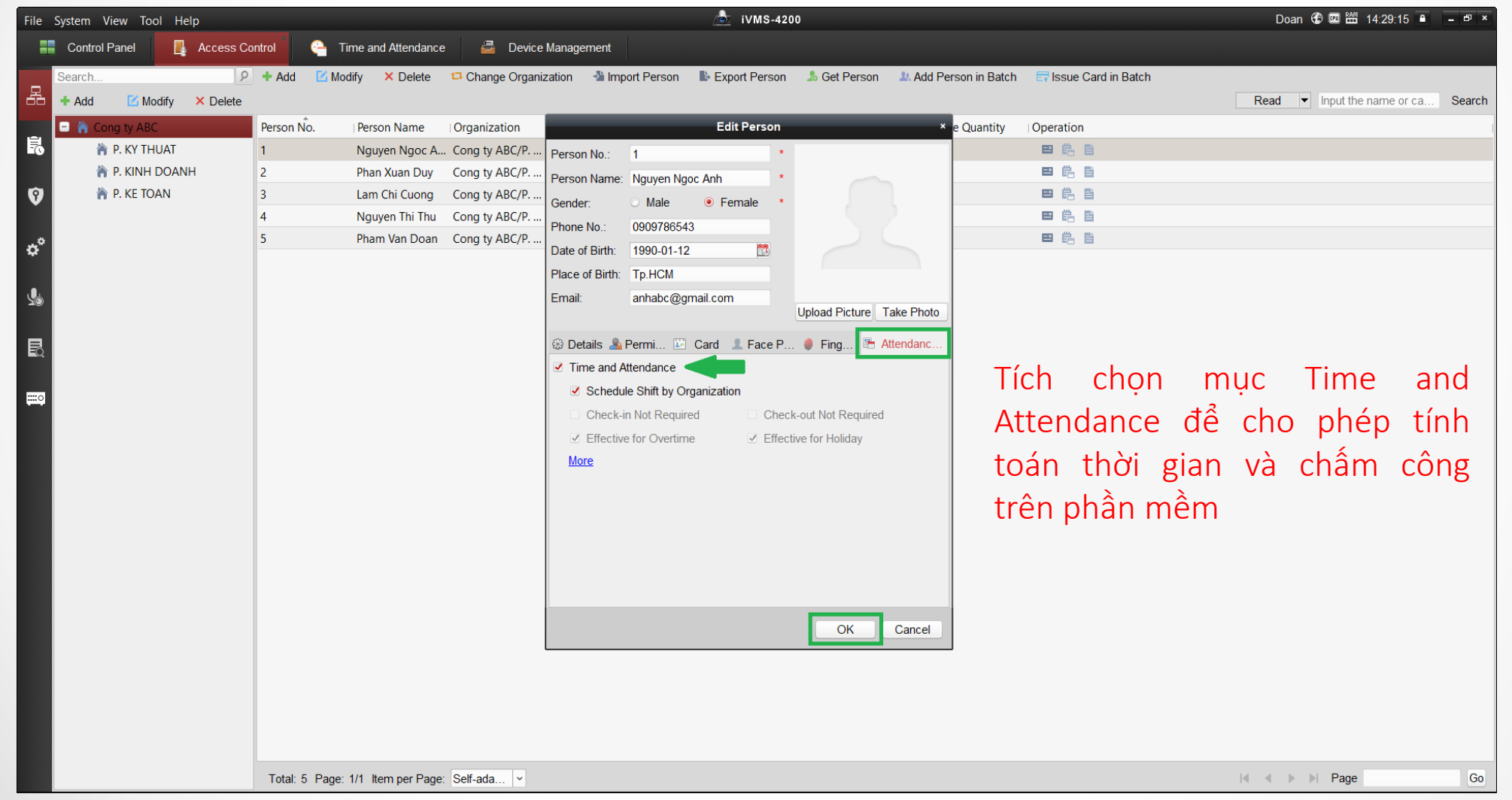

HDSD May chấm công Hikvision

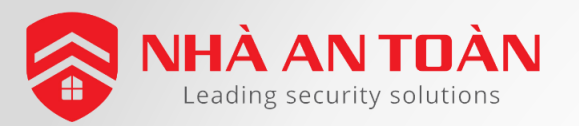

#### PHẦN 2 : TẠO LỊCH LÀM VIỆC

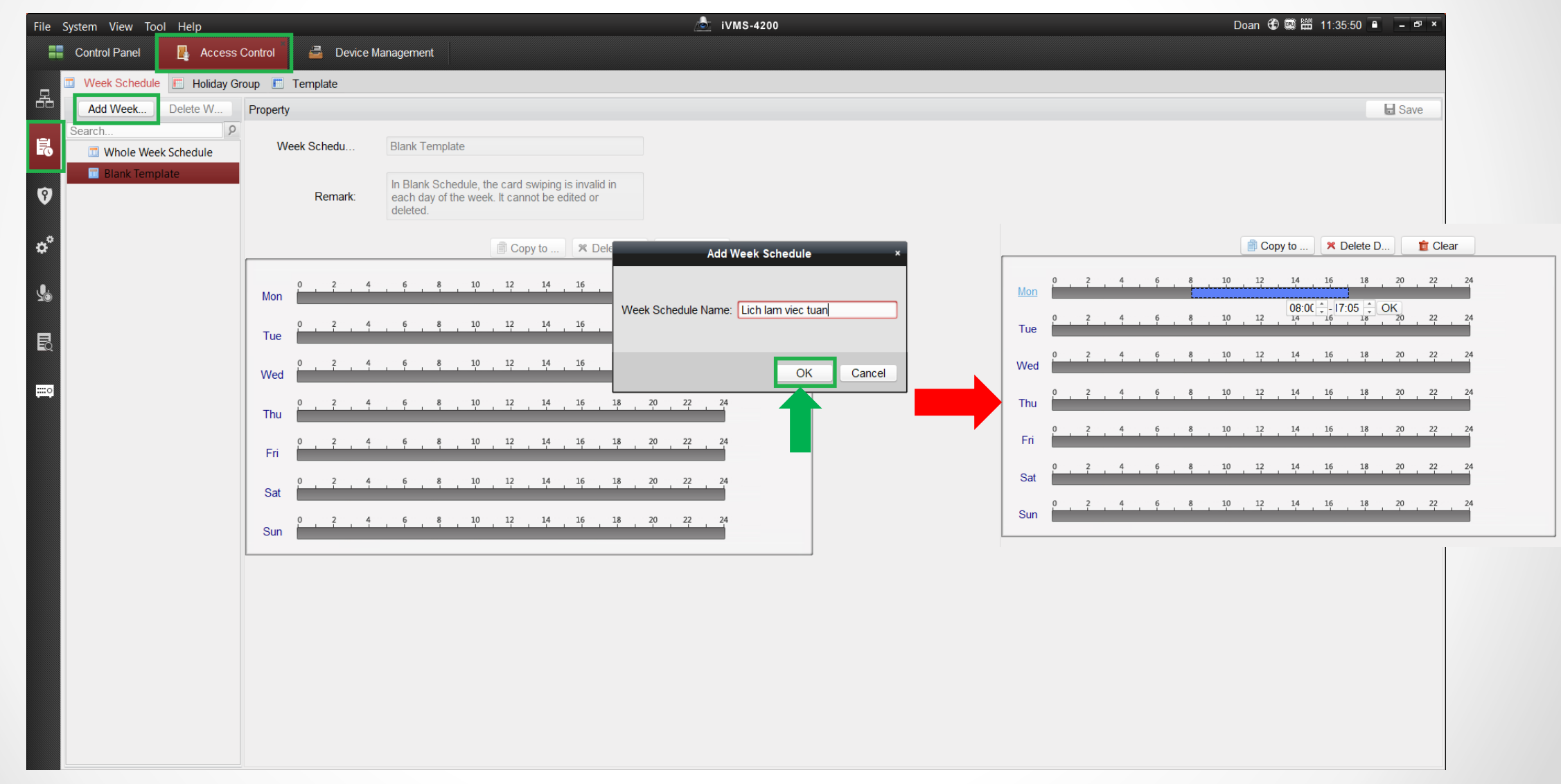

HDSD Máy chấm công Hikvision

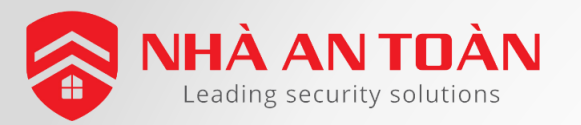

#### PHẦN 2 : TẠO LỊCH LÀM VIỆC

| File System View Tool Help        | 💩 iVMS-4200                                  | Doan 🏵 🕮 🛗 11:38:03 🕒 🛛 – 🗗 🗙 |
|-----------------------------------|----------------------------------------------|-------------------------------|
| Control Panel                     | Control 💆 Device Management                  |                               |
| Control Panel nedule 🔲 Holiday Gr | oup 🔳 Template                               |                               |
| Add Week Delete W                 | Property                                     | Save                          |
| Search 👂                          | Week Schedu                                  |                               |
| Whole Week Schedule               |                                              |                               |
| Blank Template                    | Remark:                                      |                               |
|                                   | i verhain.                                   |                               |
| o°                                | Copy to 🗶 Delete D                           |                               |
| <b>⊈</b> ii                       | Mon 0 2 4 6 8 10 12 14 16 18 20 22 24        |                               |
| B                                 | Tue Tue                                      |                               |
|                                   | Wed 0 2 4 6 8 10 12 14 16 18 20 22 24        |                               |
|                                   | Thu Thu Thu Thu Thu Thu Thu Thu Thu Thu      |                               |
|                                   | Fri Fri                                      |                               |
|                                   | Sat 0 2 4 6 8 10 12 14 16 18 20 22 24<br>Sat |                               |
|                                   | Sun                                          |                               |
|                                   |                                              |                               |
|                                   |                                              |                               |
|                                   |                                              |                               |
|                                   |                                              |                               |
|                                   |                                              |                               |
|                                   |                                              |                               |
|                                   |                                              |                               |
|                                   |                                              |                               |

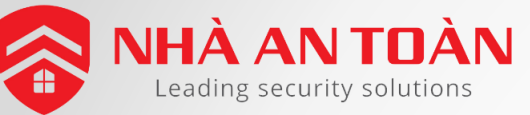

#### PHẦN 2: TẠO MỨC QUYỀN CHO NGƯỜI DÙNG

| File System View Tool Help                               | 💩 iVMS-4200                          | Doan 🏵 📼 🛗 11:38:53 😐 🗕 🗗 🗙 |
|----------------------------------------------------------|--------------------------------------|-----------------------------|
| 📰 Control Panel 🛛 🗛 Access Control 🛛 🚔 Device Management |                                      |                             |
| Add R. Modify X. Delete & Apply All & Apply Changes      |                                      |                             |
|                                                          |                                      |                             |
| Permission Name   Iemplate   Person   Door   Details     | Status                               |                             |
|                                                          | tation w                             |                             |
| Add Perm                                                 | ission *                             |                             |
| Torrelate                                                | Add Tamplete                         |                             |
| □ □ □ □ □ □ □ □ □ □ □ □ □ □ □ □ □ □ □                    | Add Template                         |                             |
| Search P                                                 | Search P                             |                             |
| 🖃 🗹 🏠 Cong ty ABC                                        | Person Name Organization             |                             |
| S                                                        | 🚨 Lam Chi P. KY THUAT                |                             |
|                                                          | L Nguyen P. KINH DOANH               |                             |
| EQ 🕚 🕑 🍙 P. KE TOAN <                                    | Phan Xu P. KINH DOANH                |                             |
|                                                          | K Nguyen P. KE IOAN                  |                             |
| Access Control Point/Device                              | Selected Access Control Point/Device |                             |
| Search                                                   | Search P                             |                             |
| SH-KZA801MF                                              |                                      |                             |
| >                                                        |                                      |                             |
| <                                                        |                                      |                             |
|                                                          |                                      |                             |
|                                                          |                                      |                             |
|                                                          | OK Cancel                            |                             |
|                                                          |                                      |                             |
|                                                          |                                      |                             |
|                                                          |                                      |                             |
|                                                          |                                      |                             |
|                                                          |                                      |                             |
|                                                          |                                      |                             |
|                                                          |                                      |                             |
|                                                          |                                      |                             |

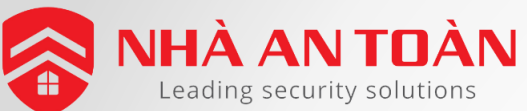

#### PHẦN 2: TẢI THÔNG TIN NGƯỜI DÙNG XUỐNG MÁY CHẤM CÔNG Mục đích

Tải các thông tin như tên người dùng, số thẻ xuống máy chấm công.

| File System View T <u>ool Help</u>                            | 🙋 iVMS-4200                                                                                      | Doan 🤁 📟 🛗 11:39:11 🖷 🗕 🗗 🗙                 |                                              |                           |
|---------------------------------------------------------------|--------------------------------------------------------------------------------------------------|---------------------------------------------|----------------------------------------------|---------------------------|
| Control Panel Access Control                                  |                                                                                                  |                                             |                                              |                           |
| 🕈 Add 🖾 Modify 🗙 Delete 💼 Apply All 💼 Apply Changes           |                                                                                                  |                                             |                                              |                           |
| Permission Name   Template   Person   Door   Details   Status | File System View Tool Help                                                                       |                                             | 💩 iVMS-4200                                  | Doan 🔀 🗱 11:39:35 🗎 🗕 🖻 🗙 |
| Cham Cong Lich Lam Chi Cuong, Door1_SH-K2A Details Not Applie | ed Control Panel                                                                                 | Control 🖉 Device Management                 |                                              |                           |
| Ø                                                             | 무 + Add Z Modify × Delete                                                                        | 🔒 Apply All 🔒 Apply Changes                 |                                              |                           |
|                                                               | Permission Name   Template                                                                       | Person   Door   Details   Status            |                                              |                           |
| o <sup>o</sup>                                                | Cham Cong Lich                                                                                   | Lam Chi Cuong, Door1_SH-K2A Details Not App | plied                                        |                           |
|                                                               | Ø                                                                                                |                                             | Application Result ×                         |                           |
| 22 C                                                          |                                                                                                  | Applying Pen                                | ermission Settings Progress: Applying (100%) |                           |
|                                                               | Data Synchronization ×                                                                           | Ether.                                      | 100%                                         |                           |
|                                                               | Data is changed. Click Apply Now to apply the<br>undated data to the devices Or you can apply it | Name                                        | Progress Result Remark                       |                           |
|                                                               | to devices later in Permission interface.                                                        | 🖃 Cham C                                    | Cong                                         |                           |
|                                                               |                                                                                                  | SH-                                         | H-K2A801MF 100% Applied                      |                           |
|                                                               |                                                                                                  |                                             |                                              |                           |
|                                                               |                                                                                                  |                                             |                                              |                           |
|                                                               |                                                                                                  |                                             |                                              |                           |
|                                                               | •                                                                                                |                                             |                                              |                           |
|                                                               |                                                                                                  |                                             |                                              |                           |
|                                                               |                                                                                                  |                                             |                                              |                           |
|                                                               |                                                                                                  |                                             |                                              |                           |
|                                                               |                                                                                                  |                                             | Close                                        |                           |
|                                                               |                                                                                                  |                                             | ▲ ·                                          |                           |
|                                                               |                                                                                                  |                                             |                                              |                           |
|                                                               |                                                                                                  |                                             |                                              |                           |
|                                                               |                                                                                                  |                                             |                                              |                           |
|                                                               |                                                                                                  |                                             |                                              |                           |
|                                                               |                                                                                                  |                                             |                                              |                           |

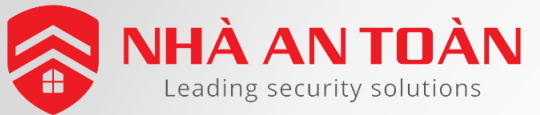

## PHẦN 2: THÊM VÂN TAY TRÊN MÁY CHẤM CÔNG

Người dùng tải xuống từ phần mềm chưa có dữ liệu vân tay, cần vào máy chấm công gán vân tay cho người dùng.

#### Thực hiện theo các bước sau :

- Nhấn giữ phím **OK** trong 3s để vào giao diện người dùng chính.
- Trong mục User chọn người dùng cần thêm vân tay -> OK.
- Chọn Edit User -> OK.
- Di chuyển con trỏ đến mục FP -> Register -> OK.
- Đặt ngón tay cần khai báo vào module đọc vân tay 2 lần -> **OK**.

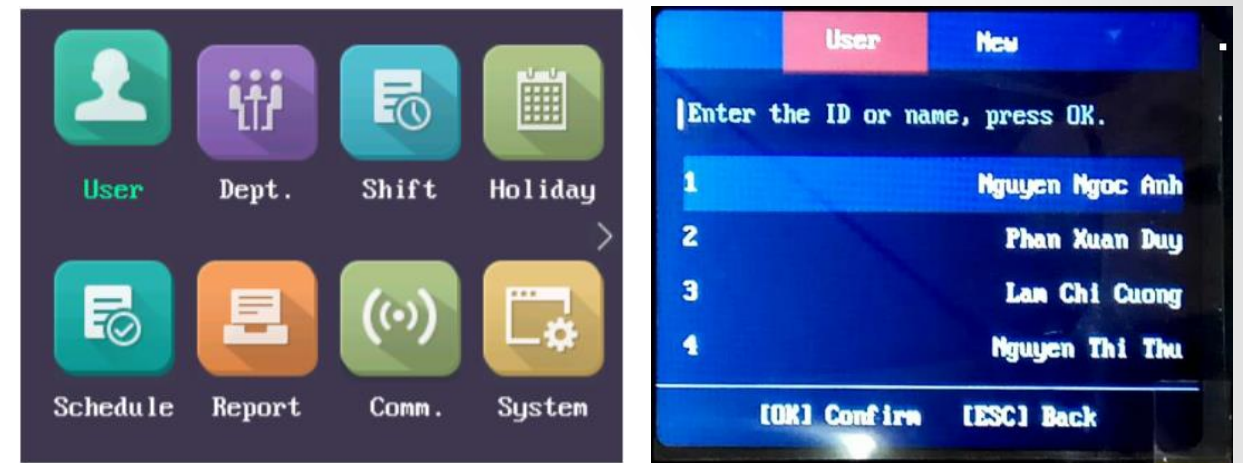

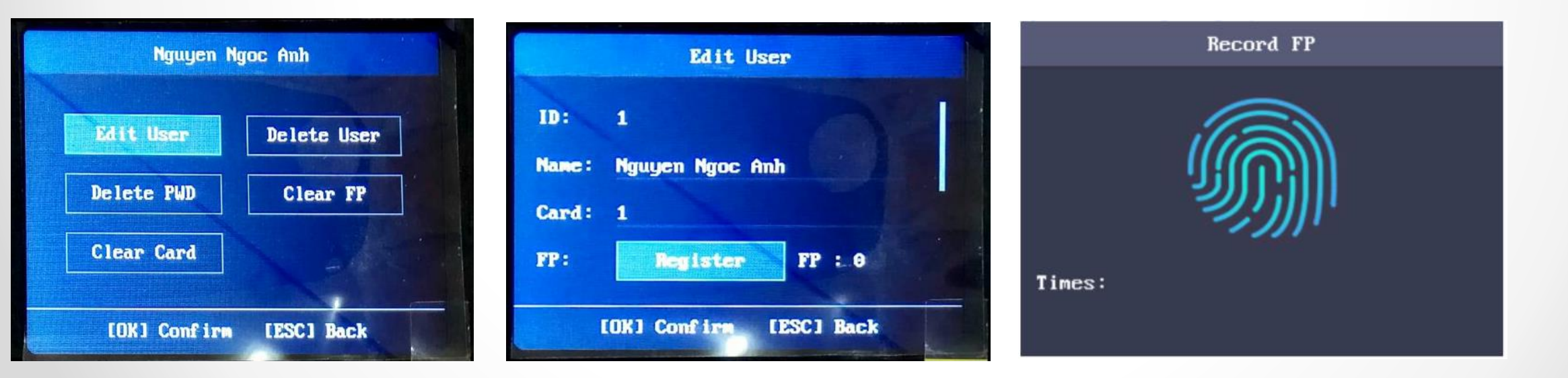

HDSD Máy chấm công Hikvision

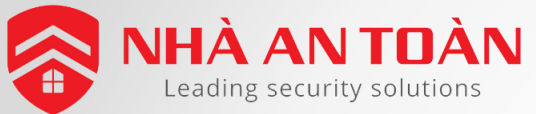

## PHẦN 2: TẢI DỮ LIỆU VÂN TAY LÊN PHẦN MỀM

#### Mục đích

Lấy dữ liệu vân tay lên phần mềm quản lý để đồng bộ dữ liệu.

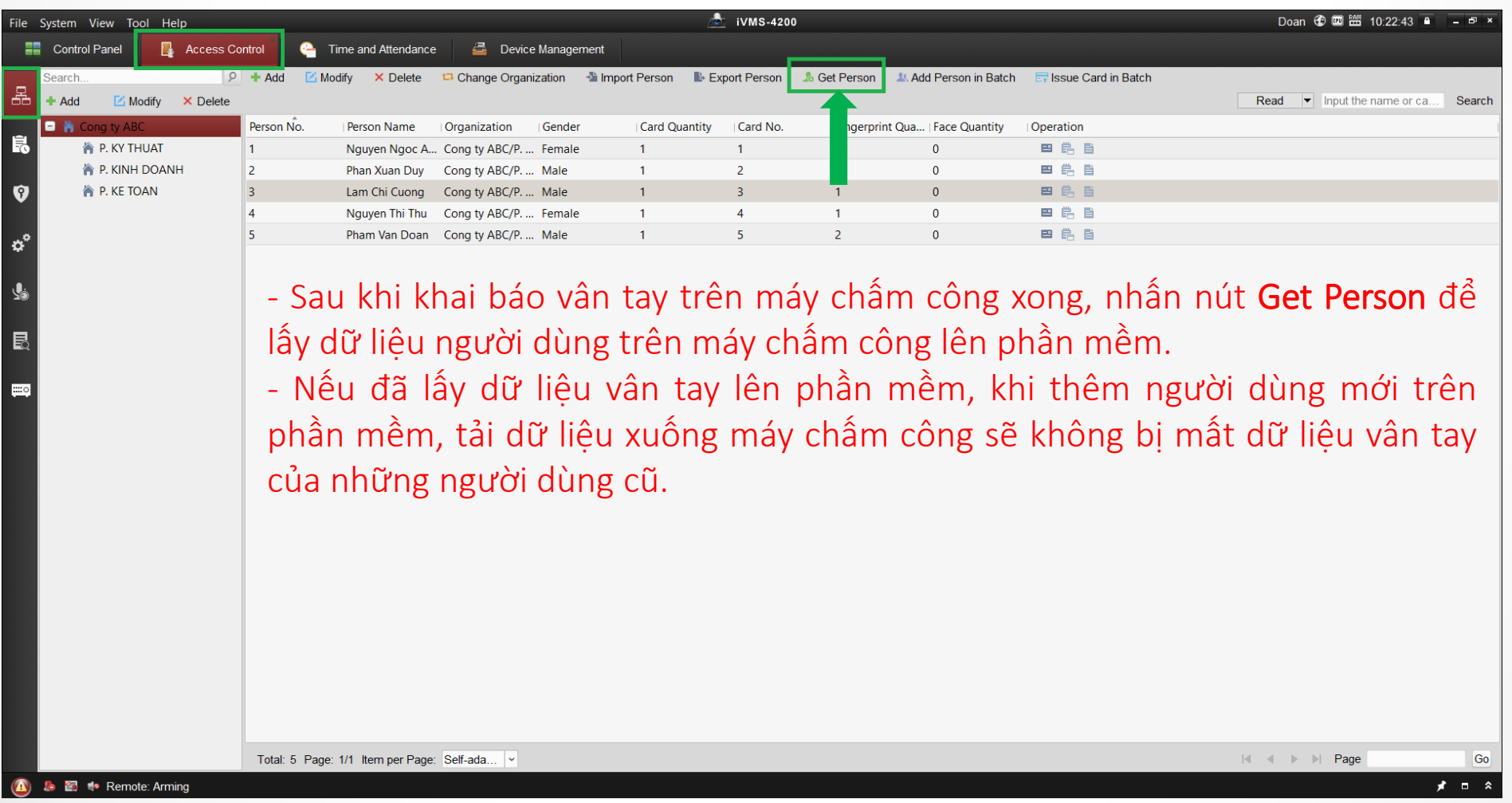

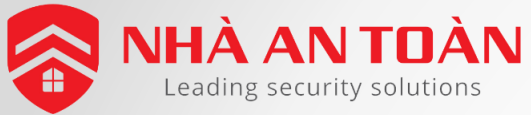

Trên giao diện Control Panel chọn mục Time and Attendance.

| le System View Tool Help                                                                                                    |                                                                                                    | iVMS-4200                                                                                                    |  |
|----------------------------------------------------------------------------------------------------|----------------------------------------------------------------------------------------------------|----------------------------------------------------------------------------------------------------|--|
| Control Panel 🛛 Access Control                                                                                                    | 👇 Time and Attendance 🛛 🚔 De                                                                                                    | evice Management                                                                                                    |  |
| Operation and Control                                                                                                    |                                                                                                    |                                                                                                    |  |
| Main ViewViewing live video, controlling<br>PTZ functionality and setting<br>image parametersStatus MonitorMonitoring the door status, the<br>alarm and the card swiping<br>record of the access control | Remote Playback         Searching the record files and playback.         Image: Constraint of the searching attendance rule, generating attendance report, attendance report, att | Access Control<br>Managing persons, cards,<br>permissions for access control<br>application: Providing video<br>Alarm Event<br>Displaying the Alarm and Event<br>Information. |  |
| Maintenance and Management                                                                                                    |                                                                                                    |                                                                                                    |  |
| Device Management         Adding, editing and deleting the devices and groups.         Account Management         Adding, deleting users and assigning the permissions.                                  | Event ManagementConfiguring the alarm, exception<br>parameters and the linkage<br>actions for the devicesImage: Search Searching, viewing and backing<br>up local and remote logs.                                                                                                    | Storage Schedule         Configuring the storage schedule         and related parameters.         System Configuration         Configuring general parameters.                |  |

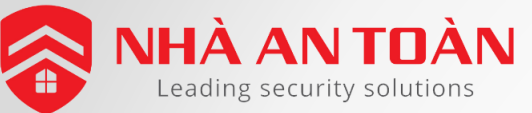

| File System View Tool Help             | 1 iVMS-4200                                                                                                 | Doan 🤁 🖾 14:48:52 🖷 🗕 🗗 🗙                    |
|----------------------------------------|----------------------------------------------------------------------------------------------------|----------------------------------------------|
| 📰 Control Panel <mark>2</mark> 📕 Acces | s Control 🧧 Time and Attendance 🖾 Device Management                                                         |                                              |
| L Attendance Statistics Shift Sch      | dule Management 🕼 Attendance Handling 🎤 Advanced Settings                                                   |                                              |
| Department Resource                    | Cong ty ABC 3                                                                                               |                                              |
| Search P                               | 🏶 Department Schedule 🛛 📋 Person Schedule 😭 Temporary Schedule 🎼 Shift Settings 🔹 Export                    | Search 9                                     |
| Show Person(s) in Sub Depart           | Employee   Person Name   Department   Shift Name   Tempora   Start Date   End Date   Shift Schedule Details |                                              |
| 🕑 🦳 Cong ty ABC                        | 1 Nguyen Ngoc Cong ty AB Department No 2017-09-18 2017-09-18 View                                           |                                              |
|                                        | 2 Phan Xuan Duy Cong ty AB Department No 2017-09-18 2017-09-18 View                                         |                                              |
|                                        | 3 Lam Chi Cuong Cong ty AB Department No 2017-09-18 2017-09-18 View                                         |                                              |
|                                        | 4 Nguyen Thi Thu Cong ty AB Department No 2017-09-18 View                                                   |                                              |
|                                        | 5 Pham Van Doan Cong ty AB Department No 2017-09-18 View                                                    |                                              |
|                                        | - Vào Shift Schedule Management (quản lý lịch ca<br>thiết lập ca làm việc).                                 | làm việc) -> Chọn <b>Shift Settings</b> (Các |
|                                        | Total: 5 Page: 1/1 Item per Page: Self-ada 👻                                                                | I V Page Go                                  |
|                                        |                                                                                                    |                                              |

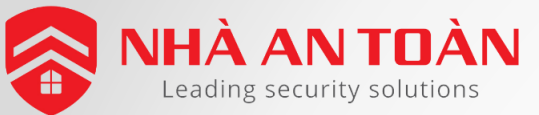

| 1                                                                                                    | Shift Settings                                                                                                    |                                                                                                    | Các thiết lập khoảng thời gian làm việc :                                                                                                    |  |  |  |  |
|----------------------------------------------------------------------------------------------------|----------------------------------------------------------------------------------------------------|----------------------------------------------------------------------------------------------------|----------------------------------------------------------------------------------------------------|--|--|--|--|
| Shift       Time Period Settings         + Add       X Delete         ABC_Weekday         ABC_Saturday | Name:       ABC_Weekday         Start-Work Time:       08:00 ★       End-Work Time         Attend at Least:       0       min         ✓       Check-in Re       Period of Validity: Before Start-Wo         ✓       Check-out R       Period of Validity: Before End-Wor         ✓       Check-out R       Period of Validity: Before End-Wor         ✓       After Start-Work Time       15         ■       IS       min, mark as Late.         Before End-Work Time       15       min, mark as Early         ■       Exclude Break Period from Work Duration         Break Period       1:       00:00 ★         ■       00:00 ★       —         ■       Break Period       10:00 ★         ■       00:00 ★       —         ■       00:00 ★       — | ne: 17:00 +<br>r 30 min to After Start-Work 30 min<br>c 30 min to After End-Work 30 min<br>Leave.                                                                                                    | <ul> <li>Name: đặt tên cho khoảng thời gian làm việc.</li> <li>Start-Work / End-Work Time: đặt thời gian bắt đầu và kết thứ làm việc.</li> <li>Attend at Least: đặt thời gian chấm công tối thiểu.</li> <li>Check-in / Check-out Required: tích chọn hộp chọn và đặt khoản thời gian hợp lệ cho check-in và check-out.</li> <li>Mark as Late/Mark as Early Leave: đặt khoảng thời gian cho đi tr hoặc về sớm.</li> <li>Exclude Break Period from Work Duration: tích chọn hộp chọn v đặt thời gian nghỉ được loại trừ (lên tới 3 khoảng thời gian nghỉ c thể được thiết lập).</li> </ul> |  |  |  |  |
|                                                                                                    | Set as Pay-per-Time Period       Pay Rate:         Min. Time Unit:                                                                                                    | Shift       Time Period Settings         + Add       × Delete         ABC_Weekday       Start-Work Tim         ABC_Saturday       Attend at Leas         ✓       Check-in F         ✓       Check-out         After Start-Wo       Before End-W | Shift Settings       ×         ABC_Saturday       •         ne:       08:00 + End-Work Time:       12:00 +         t:       0 min         ke       Period of Validity: Before Start-Wor       30 min to After Start-Work       30 min         R       Period of Validity: Before End-Wor       30 min to After End-Work       30 min         rk Time       1       min, mark as Late.       •         ork Time       1       min, mark as Early Leave.                                                                                                    |  |  |  |  |

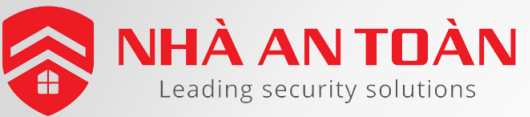

|                            |             | Shift Settings          |                              |
|----------------------------|-------------|-------------------------|------------------------------|
| Shift Time Period Settings |             |                         |                              |
| + Add × Delete             | Shift Nam   | ne: Workday_ABC         | Đặt tên ca làm việc          |
| Workday_ABC                | Shift Perio | iod: 1 v Week(s) v      | Chọn cạ làm việc             |
|                            | ABC_Wee     | ekday ABC_Saturday      | theo tuấn                    |
|                            |             |                         | × Delete 💼 Clear             |
|                            | Mon         | 0 2 4 6 8 10            |                              |
|                            | Tue         | 0 2 4 6 8 10            | 12 14 16 18 20 22 24         |
|                            | Wed         | 0 2 4 6 8 10            | 12 14 16 18 20 22 24         |
|                            | Thu         | 0 2 4 6 8 10            | 12 14 16 18 20 22 24         |
|                            | Fri         | 0 2 4 6 8 10            |                              |
|                            | Sat         | 0 2 4 6 8 10            |                              |
|                            | Sun         | 0 2 4 6 8 10            | 12 14 16 18 20 22 24         |
| Chọn các khoa              | ảng th      | nời gian và vẽ lịch làm | việc cho tuần.<br>Save Close |

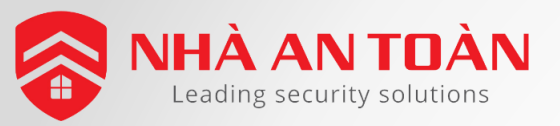

#### PHẦN 3: GÁN CA LÀM VIỆC CHO NGƯỜI

| File System View Tool Help          |                                                                                                    | 💩 iVMS-4200                                                                                                    | Doan 🤁 📟 🛗 08:28:54 🔒 🛛 – 🗗 🗙 |  |  |  |  |  |  |  |
|-------------------------------------|----------------------------------------------------------------------------------------------------|----------------------------------------------------------------------------------------------------|-------------------------------|--|--|--|--|--|--|--|
| Control Panel                       | ss Control 🧁 Time and Attendance                                                                                                    | 🛃 Device Management                                                                                                    |                               |  |  |  |  |  |  |  |
| L Attendance Statistics 🖾 Shift Sch | edule Management 🛭 🗟 Attendance Handling                                                                                                    | Advanced Settings                                                                                                    |                               |  |  |  |  |  |  |  |
| Department Resource                 | Cong ty ABC 2                                                                                                    | <u>Và</u> o "Person Schedule" để đặt ca làm việc cho nhân viên                                                             |                               |  |  |  |  |  |  |  |
| Search P                            | 🌣 Department Schedule 📋 Person S                                                                                                    | chedule 😫 Temporary Schedule 🚯 Shift Settings 🛛 💺 Export                                                                   | Search 9                      |  |  |  |  |  |  |  |
| Show Person(s) in Sub Depart        | Employee   Person Name   Department                                                                                                    | Shift Name   Tempora   Start Date   End Date   Shift Schedule Details                                                      |                               |  |  |  |  |  |  |  |
| 🕑 祄 Cong ty ABC                     | 1 Nguyen Ngoc Cong ty AB                                                                                                    | Workday_ABC No 2017-09-19 2027-09-19 View 🦛 5 Nhân Vào "View" của từng                                                     | nhan vien                     |  |  |  |  |  |  |  |
|                                     | 2 Phan Xuan Duy Cong ty AB                                                                                                    | Workday_ABC No 2017-09-19 2027-09-19 View để chọn lịch ca làm việc cho                                                     | nhận viên                     |  |  |  |  |  |  |  |
|                                     | 3 Lam Chi Cuong Cong ty AB                                                                                                    | Workday_ABC No         2017-09-19         2027-09-19         View         CC         CH OTT HIGHT CO         CT OTT OTT CO | man vien.                     |  |  |  |  |  |  |  |
|                                     | 4 Nguyen Thi Thu Cong ty AB                                                                                                    | Workday_ABC_N=2017_00_10_2027_00_10_V/sw                                                                                   |                               |  |  |  |  |  |  |  |
|                                     | 5 Pham van Doan Cong ty AB                                                                                                    | <sup>workday</sup> 3 The additional Chap "Time and Attendance" và chap                                                     | ca làm                        |  |  |  |  |  |  |  |
|                                     |                                                                                                    | shift: Workday_ABC Việc đã tạo cho nhân viện                                                                               |                               |  |  |  |  |  |  |  |
|                                     |                                                                                                    | Start Date: 2017-09-19                                                                                                    |                               |  |  |  |  |  |  |  |
|                                     |                                                                                                    | End Date: 2027-09-19                                                                                                    |                               |  |  |  |  |  |  |  |
|                                     |                                                                                                    | Check in Not Check out Not Z Effective for Z Effective for                                                                 |                               |  |  |  |  |  |  |  |
|                                     |                                                                                                    | Effective for Multiple Shift Schedules                                                                                     |                               |  |  |  |  |  |  |  |
|                                     |                                                                                                    |                                                                                                    |                               |  |  |  |  |  |  |  |
|                                     |                                                                                                    | 4 Save Close                                                                                                    |                               |  |  |  |  |  |  |  |
|                                     |                                                                                                    |                                                                                                    |                               |  |  |  |  |  |  |  |
|                                     | <ul> <li>Start Date: ngày bắt đầu chấm công, bắt buộc chọn từ ngày cấu hình (không thể chọn ngày thấp hơn).</li> <li>End Date: ngày kết thúc chấm công (mặc định trùng với Start Date), nên đặt một giá</li> </ul> |                                                                                                    |                               |  |  |  |  |  |  |  |
|                                     | trị ngày thá                                                                                                    | ng cao hơn để chấm công.                                                                                                   |                               |  |  |  |  |  |  |  |

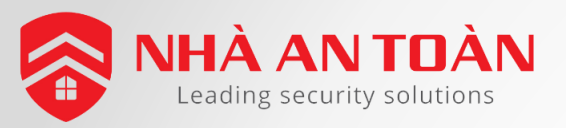

#### PHẦN 3: GÁN CA LÀM VIỆC CHO NGƯỜI

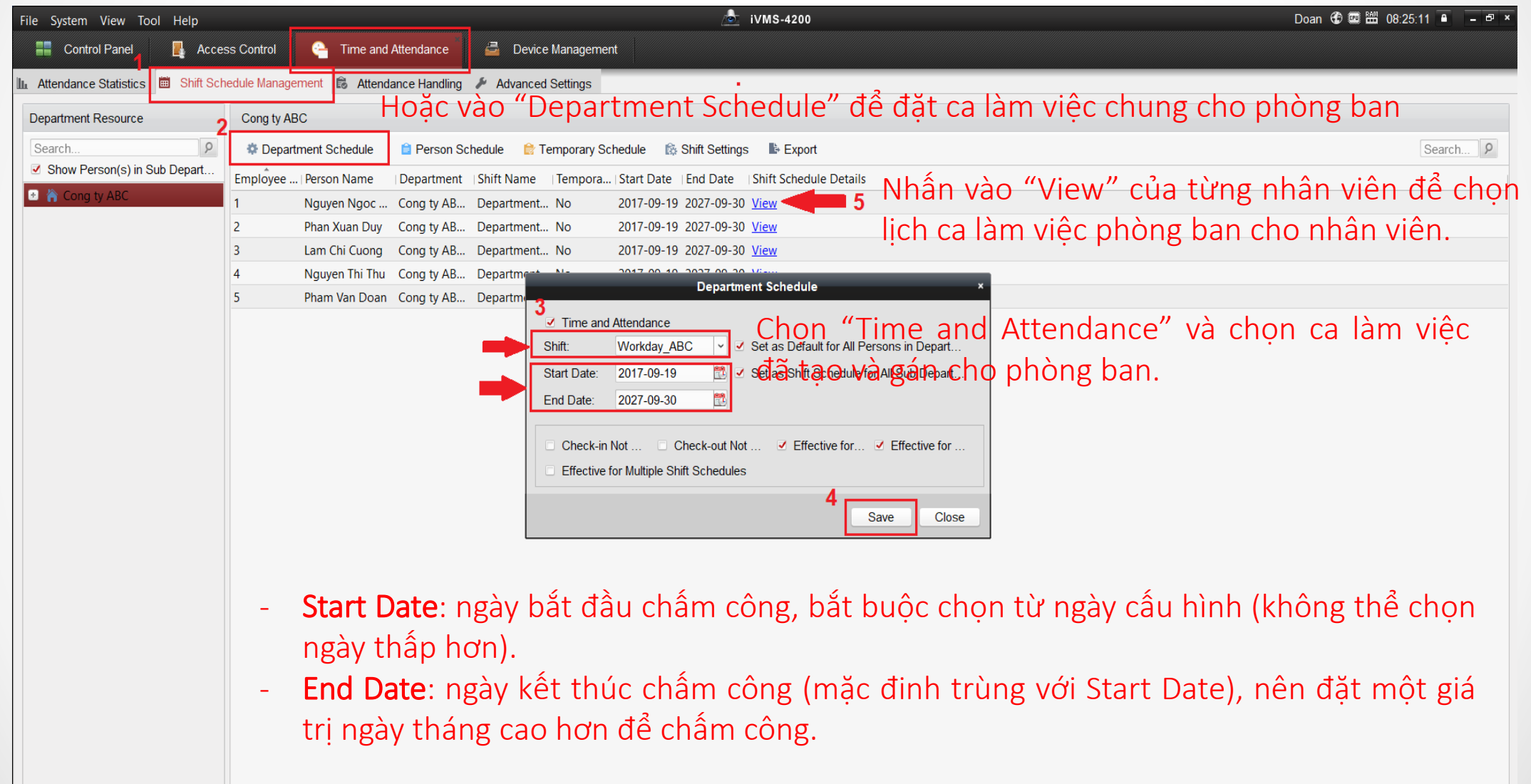

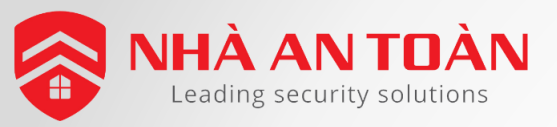

#### PHẦN 3: GÁN CA LÀM VIỆC CHO NGƯỜI

| Cong ty AE | 3C             |      |                                                                            |          |
|------------|----------------|------|----------------------------------------------------------------------------|----------|
| 🌣 Depart   | tment Schedule | 🗎 P  | erson Schedule 🔮 Temporary Schedule 🎼 Shift Settings 🗈 Export              | Search 9 |
| Employee   | . Person Name  | Depa | artment  Shift Name  Tempora Start Date  End Date  Shift Schedule Details  |          |
| 1          | Nguyen Ngoc    | Cong | y ty AB Department No 2017-09-18 2017-09-18 View                           |          |
| 2          | Phan Xuan Duy  | Cong | UtrAP Department No. 2017.00.19.2017.00.19.View<br>Shift Schedule Details  |          |
| 3          | Lam Chi Cuong  | Cong |                                                                            |          |
| 4          | Nguyen Thi Thu | Cong | Name: Nguyen Ngoc Anh Employee No: 1 Department: Cong ty ABC/P. KINH DOANH |          |
| 5          | Pham Van Doan  | Cong | Time and Attendance Chọn từng nhân viên và gán lịch ca làm                 |          |
|            |                |      | Normal Schedule Temporary Schedule việc phòng ban cho mỗi nhân viên.       |          |
|            |                |      | Shift: Department Schedule(Work V & Attendance Rule Settings               |          |
|            |                |      | Effective Date: 2017-09-18 🖾 to 2017-09-18 🖾                               |          |
|            |                |      | Mon 0 2 4 6 8 10 12 14 16 18 20 22 24                                      |          |
|            |                |      | Tue                                                                        |          |
|            |                |      | Wed 0 2 4 6 8 10 12 14 16 18 20 22 24                                      |          |
|            |                |      | Thu 0 2 4 6 8 10 12 14 16 18 20 22 24<br>Thu                               |          |
|            |                |      | Fri 0 2 4 6 8 10 12 14 16 18 20 22 24                                      |          |
|            |                |      | Sat 0 2 4 6 8 10 12 14 16 18 20 22 24                                      |          |
|            |                |      |                                                                            |          |
|            |                |      | Save Close                                                                 |          |

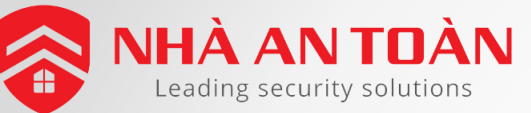

#### PHẦN 3: ĐẶT ĐIỂM KIỂM SOÁT CHẤM CÔNG

| File System View Tool Help        | 💩 iVMS-4200                                                                                               | Doan 🤁 🕮 14:52:34 🔒 🗕 🗕 🗸                    |
|-----------------------------------|----------------------------------------------------------------------------------------------------|----------------------------------------------|
| 📲 Control Panel 🛛 🛃 Acc           | cess Control 🧧 Time and Attendance 🖉 Device Management                                                    |                                              |
| 🔟 Attendance Statistics 🗰 Shift S | Schedule Management 🗟 Attendance Handling 🛃 Advanced Settings                                             |                                              |
| Settings                          | Attendance Check Point                                                                                    | ✓ Set All Card Readers as Check Points + ☑ × |
| Basic Settings                    | Check Point Name   Check Point Func   Door Location   Card Reader Na   Attendance Check Point Description |                                              |
| Attendance Rule Settings          | Terminal801 Start/End-Work Chamcong Entrance Card R                                                       |                                              |
| Attendance Check Point Sett.      |                                                                                                    |                                              |
| Holiday Settings                  |                                                                                                    | Nêu trong hê thông chí có môt thiệt bị       |
| 些 Leave Type Settings             |                                                                                                    | Access Control thì có thể chan tất cả        |
|                                   |                                                                                                    | Access control thi co the chon tat ca        |
|                                   |                                                                                                    | các đầu đọc thẻ như là các điểm kiểm         |
|                                   |                                                                                                    |                                              |
|                                   |                                                                                                    | soat vao ra.                                 |
|                                   |                                                                                                    |                                              |
|                                   |                                                                                                    |                                              |
|                                   |                                                                                                    |                                              |
|                                   |                                                                                                    |                                              |
|                                   |                                                                                                    |                                              |
|                                   |                                                                                                    |                                              |
|                                   |                                                                                                    |                                              |
|                                   |                                                                                                    |                                              |
|                                   |                                                                                                    |                                              |
|                                   |                                                                                                    |                                              |
|                                   |                                                                                                    |                                              |
|                                   |                                                                                                    |                                              |
|                                   |                                                                                                    |                                              |
|                                   |                                                                                                    |                                              |
|                                   |                                                                                                    |                                              |
|                                   | Total: 1 Page: 1/1 Item per Page: Self-ada                                                                |                                              |
|                                   |                                                                                                    |                                              |

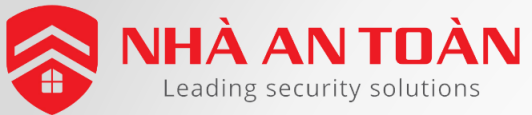

## PHẦN 3: ĐẶT ĐIỂM KIỂM SOÁT CHẤM CÔNG

Có thể chọn từng điểm kiểm soát tương tứng để chấm công.

|   | Attendance Chec  | k Point              |               |                                                                                                    |                                                                                                    | Set All Card Reade                                                | ers as Check Points 🔸 🖄 🗙 |
|---|------------------|----------------------|---------------|----------------------------------------------------------------------------------------------------|----------------------------------------------------------------------------------------------------|-------------------------------------------------------------------|---------------------------|
|   | Check Point Name | Check Point Function | Door Location | Card Reader Name                                                                                             | Attendance Check Point Description                                                                                                    | <b>↑</b>                                                          |                           |
| 5 | Chamcong         | Start/End-Work       |               | Entrance Card Reader1                                                                                        |                                                                                                    |                                                                   | T                         |
|   |                  |                      |               |                                                                                                    |                                                                                                    | 1. Bỏ tích                                                        | 2. Kích vào đây           |
|   |                  |                      |               | Add At<br>Check Point Name:<br>Card Reader:<br>Check Point Function<br>Door Location:<br>Check Point Descrip | tendance Check Point × Chamcong Entrance Ca • The second second secon | 3. Chọn điểm kiểm soát chấm<br>công (thiết bị máy chấm công)<br>• |                           |

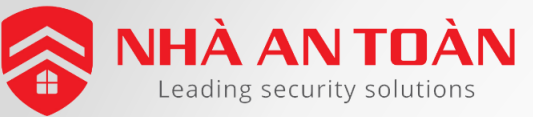

#### PHẦN 4 : TÍNH TOÁN DỮ LIỆU CHẨM CÔNG

| File System View Tool Help                                                                                             | 💩 iVMS-4200                                                           | Doan 🐨 📟 🛗 15:26:55 🏻 🗕 🖃 🗙 |
|----------------------------------------------------------------------------------------------------|-----------------------------------------------------------------------|-----------------------------|
| 📰 Control Panel 🔋 Access Control 🧧 Time and Attendance 💆 Device Mar                                                    | nagement                                                              |                             |
| 🏨 Attendance Statistics 🗰 Shift Schedule Management 🕏 Attendance Handling 🎽 Advanced Sett                              | ings                                                                  |                             |
| Handling Type   Check-in/out Correction  Leave and Business Trip  Manual Calculation of Attended  Calculate  Calculate | Chọn ngày tháng bắt đầu và kết thúc để tính<br>toán dữ liệu chấm công |                             |
|                                                                                                    |                                                                       |                             |

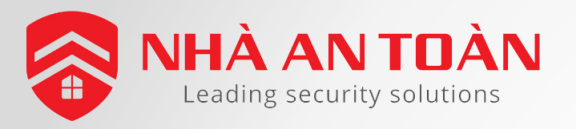

#### PHẦN 4 : THỐNG KÊ CHẤM CÔNG

#### Tóm tắt chấm công (Attendace Summary)

| File System View Tool Help                                                                                       |                                                                     |                                                    |                                         |                                      |                               | iVMS-4200                    |                               |                     |                   |                    | Doan                | 🔁 💷 🛗 09:25:4  | / 🔒 💶 🗗 🗡       |
|----------------------------------------------------------------------------------------------------|---------------------------------------------------------------------|----------------------------------------------------|-----------------------------------------|--------------------------------------|-------------------------------|------------------------------|-------------------------------|---------------------|-------------------|--------------------|---------------------|----------------|-----------------|
| 📰 Control Panel 🛛 📙 Access                                                                                       | s Control                                                           | Time and Attendance                                | e 🕹 Device                              | e Management                         |                               |                              |                               |                     |                   |                    |                     |                |                 |
| 🗈 ่ <del>สแตกตลกce รเล</del> tistics 🛗 Shift Sche                                                                | edule Managemen                                                     | t 🗟 Attendance Hand                                | ling 🌾 Advanced                         | l Settings                           |                               |                              |                               |                     |                   |                    |                     |                |                 |
| Statistics Type  Statistics Type  Attendance Summary  Attendance Details  Abnormal Attendance  Constitute County | Department:<br>Attendance<br>Details                                | Cong ty ABC v<br>2017-09-01                        | Name: In<br>— 2017-09-30                | put Person Name                      | Chọ<br>liệu                   | n phòn<br>chấm c             | g ban,<br>ông                 | ngày th             | iáng để           | tìm dũ             | ,                   | I Report       | Search<br>Reset |
| Card Swiping Log                                                                                                 | Employee No                                                         | Name                                               | Department                              | Required Times                       | Actual Times                  | Late                         | Early Leave                   | Absent              | Overtime          | Leave              | Paternity Leave     | Parental Leave | Sick Leave      |
| al Report                                                                                                    | 1                                                                   | Nguyen Ngoc Anh                                    | Cong ty ABC/P                           | 3                                    | 3                             | 0                            | 1                             | 3                   | 0                 | 0                  | 0                   | 0              | 0               |
|                                                                                                    | 2                                                                   | Phan Xuan Duy                                      | Cong ty ABC/P                           | 3                                    | 2                             | 0                            | 0                             | 3                   | 0                 | 0                  | 0                   | 0              | 0               |
|                                                                                                    | 3                                                                   | Lam Chi Cuong                                      | Cong ty ABC/P                           | 3                                    | 2                             | 0                            | 0                             | 3                   | 0                 | 0                  | 0                   | 0              | 0               |
|                                                                                                    | 4                                                                   | Nguyen Thi Thu                                     | Cong ty ABC/P                           | 3                                    | 2                             | 0                            | 0                             | 3                   | 0                 | 0                  | 0                   | 0              | 0               |
|                                                                                                    | 5                                                                   | Pham van Doan                                      | Cong ty ABC/P                           | 3                                    | 2                             | U                            | 0                             | 3                   | 0                 | U                  | 0                   | 0              | 0               |
| <ul> <li>Search<br/>kiếm.</li> <li>Reset:</li> <li>Report</li> <li>Export<br/>xem).</li> </ul>                   | <b>n</b> : bắt ở<br>: đưa tấ<br><b>t</b> : tạo r<br><b>t</b> : Xuất | tầu tìm ki<br>ất cả điều<br>a báo các<br>dữ liệu o | ếm và r<br>kiện tìr<br>chấm c<br>chấm c | những k<br>n kiếm<br>công.<br>ông ra | :ết quả<br>về mặc<br>file .CS | giống v<br>định bả<br>V trên | ới điều<br>an đầu.<br>máy tír | kiện tìr<br>nh (dùr | n kiếm<br>ng phần | sẽ hiển<br>1 mềm l | thị tror<br>Microsc | ng trang       | ; tìm           |

÷.

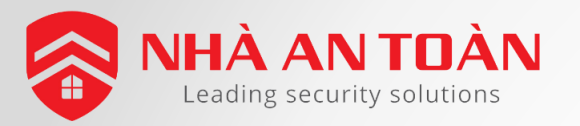

#### PHÀN 4 : THỐNG KÊ CHẤM CÔNG

#### Chi tiết chấm công (Attendace Details)

|                             |                   | T                     |                           |                  |                     |                  |                            |                                 |                                         |                     |                 | 00.20.10      |         |
|-----------------------------|-------------------|-----------------------|---------------------------|------------------|---------------------|------------------|----------------------------|---------------------------------|-----------------------------------------|---------------------|-----------------|---------------|---------|
| Control Panel 📑 Acco        | ess Control       | I ime and Attendance  | ce 🔄 Device               | Management       |                     |                  |                            |                                 |                                         |                     |                 |               |         |
| dance Statistics 🛅 Shift So | hedule Management | : 🗟 Attendance Han    | dling 🌶 Advanced          | Settings         |                     |                  |                            | · · ·                           |                                         |                     |                 |               |         |
| cs Type                     |                   |                       |                           |                  | Cho                 | ọn phó           | ng ban,                    | ngày t                          | hàng, trạ                               | ang thai            |                 |               |         |
| Attendance Summary          | Department:       | Cong ty ABC           | <ul> <li>Name:</li> </ul> | Input Person Na  | me                  |                  | ਰ ਰੋਕੇ tìm                 | am liêu                         | Lobâm o                                 | âng                 |                 | Se            | arch    |
| Attendance Details          | Attendance Dat    | e: 2017-09-01         | 🛅 — 2017-09-30            | <u>-</u>         |                     | am con           | g de lím                   | <u>ar ne</u> t                  | i cham c                                | ong                 |                 | R             | eset    |
| Abnormal Attendance         | Attendance Sta    | tus: 🗹 Normal 🗹 Abs   | sent 🗹 Late 🗹 Earl        | y Leave 🗹 Overti | ime 🗹 Leave 🗹 C     | Check-in 🗹 Check | -out 🗹 Check-in/out        | Not Required                    |                                         |                     |                 |               |         |
| Overtime Search             | Details           |                       |                           |                  |                     |                  |                            |                                 |                                         | L Corre             | ct Check-in/out | 🖩 Report 🔹    | Export  |
| Card Swiping Log            | Employee No       | Name                  | Department                | Date             | Shift               | Time Period      | Start-Work Status          | End-Work Status                 | Check-in at                             | Check-out at        | Late Duration   | Early Leave D | ur Work |
| Report                      | 2                 | Lam Chi Cuong         | Cong ty ABC/P             | 2017-00-10       | Department Sch      | ABC Weekday      | Normal                     | Absent                          | 2017-09-19 08:03:43                     | 2017-09-19 08:04:42 | 0 min           | 0 min         | 0 min   |
|                             | 5                 | Pham Van Doan         | Cong ty ABC/P             | 2017-09-19       | Department Sch      | ABC Weekday      | Normal                     | Absent                          | 2017-09-19 07:58:48                     | 2017 05 15 00.04.42 | 0 min           | 0 min         | 0 min   |
|                             | 1                 | Nauven Naoc Anh       | Cong ty ABC/P             | . 2017-09-19     | Department Sch      | ABC Weekday      | Normal                     | Absent                          | 2017-09-19 07:58:21                     |                     | 0 min           | 0 min         | 0 min   |
|                             | 2                 | Phan Xuan Duy         | Cong ty ABC/P             | . 2017-09-19     | Department Sch      | ABC_Weekday      | Normal                     | <ul> <li>Absent</li> </ul>      | 2017-09-19 08:04:39                     |                     | 0 min           | 0 min         | 0 min   |
|                             | 4                 | Nguyen Thi Thu        | Cong ty ABC/P             | . 2017-09-19     | Department Sch      | ABC_Weekday      | Normal                     | <ul> <li>Absent</li> </ul>      | 2017-09-19 08:04:45                     |                     | 0 min           | 0 min         | 0 min   |
|                             | 3                 | Lam Chi Cuong         | Cong ty ABC/P             | . 2017-09-18     | Department Sch      | ABC_Weekday      | <ul> <li>Absent</li> </ul> | Normal                          | 2017-09-18 08:53:19                     | 2017-09-18 17:01:53 | 0 min           | 0 min         | 486 n   |
|                             | 5                 | Pham Van Doan         | Cong ty ABC/P             | . 2017-09-18     | Department Sch      | ABC_Weekday      | <ul> <li>Absent</li> </ul> | Normal                          | 2017-09-18 08:53:24                     | 2017-09-18 17:01:59 | 0 min           | 0 min         | 486 n   |
|                             | 1                 | Nguyen Ngoc Anh       | Cong ty ABC/P             | . 2017-09-18     | Department Sch      | ABC_Weekday      | <ul> <li>Absent</li> </ul> | Normal                          | 2017-09-18 08:53:15                     | 2017-09-18 17:01:46 | 0 min           | 0 min         | 486 n   |
|                             | 2                 | Phan Xuan Duy         | Cong ty ABC/P             | . 2017-09-18     | Department Sch      | ABC_Weekday      | <ul> <li>Absent</li> </ul> | Normal                          | 2017-09-18 08:53:17                     | 2017-09-18 17:01:51 | 0 min           | 0 min         | 486 n   |
|                             | 4                 | Nguyen Thi Thu        | Cong ty ABC/P             | . 2017-09-18     | Department Sch      | ABC_Weekday      | <ul> <li>Absent</li> </ul> | Normal                          | 2017-09-18 08:53:21                     | 2017-09-18 17:01:56 | 0 min           | 0 min         | 486 n   |
|                             | 3                 | Lam Chi Cuong         | Cong ty ABC/P             | . 2017-09-16     | Department Sch      | ABC_Saturday     | <ul> <li>Absent</li> </ul> | <ul> <li>Absent</li> </ul>      |                                         |                     | 0 min           | 0 min         | 0 min   |
|                             | 5                 | Pham Van Doan         | Cong ty ABC/P             | . 2017-09-16     | Department Sch      | ABC_Saturday     | <ul> <li>Absent</li> </ul> | <ul> <li>Absent</li> </ul>      |                                         |                     | 0 min           | 0 min         | 0 min   |
|                             | 1                 | Nguyen Ngoc Anh       | Cong ty ABC/P             | . 2017-09-16     | Department Sch      | ABC_Saturday     | <ul> <li>Absent</li> </ul> | <ul> <li>Early Leave</li> </ul> |                                         | 2017-09-16 11:50:57 | 0 min           | 9 min         | 0 min   |
|                             | 2                 | Phan Xuan Duy         | Cong ty ABC/P             | . 2017-09-16     | Department Sch      | ABC_Saturday     | <ul> <li>Absent</li> </ul> | <ul> <li>Absent</li> </ul>      |                                         |                     | 0 min           | 0 min         | 0 min   |
|                             | 4                 | Nguyen Thi Thu        | Cong ty ABC/P             | . 2017-09-16     | Department Sch      | ABC_Saturday     | <ul> <li>Absent</li> </ul> | <ul> <li>Absent</li> </ul>      |                                         |                     | 0 min           | 0 min         | 0 min   |
|                             |                   | Search <sup>•</sup> ł | sắt đầu                   | tìm kiế          | <sup>ế</sup> m và r | hững l           | kết quả                    | giống v                         | với điều                                | kiên tìm            | kiếm            | sẽ hiểr       | h th    |
|                             |                   |                       |                           |                  |                     |                  |                            | 810118                          |                                         | in și î cirri       | i ci ci i i     |               |         |
|                             |                   | trang tìm             | n kiêm.                   |                  |                     |                  |                            |                                 |                                         |                     |                 |               |         |
|                             |                   |                       | un +á+ n2                 | at: à 1          | .: 4                | L: Śwa u         |                            | المعالمات                       | , tàu                                   |                     |                 |               |         |
|                             | -                 | Reset: al             | ra tat ca                 | і агей к         | liện tìm            | kiem v           | 'e mạc d                   | inn par                         | n dau.                                  |                     |                 |               |         |
|                             |                   | Roport +              | ao ra bá                  |                  | chấm cớ             | ônσ              |                            |                                 |                                         |                     |                 |               |         |
|                             | •                 | neport. t             |                           |                  |                     | Jig.             |                            |                                 |                                         |                     |                 |               | +       |
|                             | Total: 15 Page    |                       |                           | liêu ch          | âm côr              | ng ra fil        | e CSV t                    | rên má                          | iv tính (c                              | lùng nhầ            | n mền           | h Micro       | osôf    |
|                             |                   |                       |                           |                  |                     | ·o · · · · ·     | C.CC. C                    |                                 | ,, ,,,,,,,,,,,,,,,,,,,,,,,,,,,,,,,,,,,, |                     |                 |               | 2001    |

HDSD Máy chấm công Hikvision

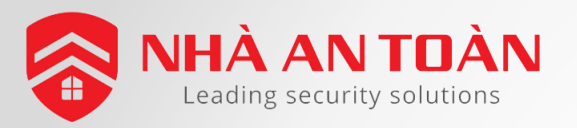

#### PHẦN 4 : BÁO CÁO CHẨM CÔNG

| File System View Tool Help                                                                                                    | 1                                                                                                    | è iVMS-4200                                                                                                    | Doan 🤁 💷 🛗 10:22:06 🔒 🛛 – 🗗 ×                       |
|----------------------------------------------------------------------------------------------------|----------------------------------------------------------------------------------------------------|----------------------------------------------------------------------------------------------------|-----------------------------------------------------|
| 2 📰 Control Panel 🛛 🛃 Acces                                                                                                    | ss Control 🧧 Time and Attendance 🖉 🖨 Device N                                                                                                    | lanagement                                                                                                    |                                                     |
| L Attendance Statistics 🗰 Shift Sch                                                                                                  | nedule Management 🕫 Attendance Handling 🌶 Advanced S                                                                                                    | iettings                                                                                                    |                                                     |
| Statistics Type<br>Attendance Summary<br>Attendance Details<br>Abnormal Attendance<br>Covertime Search<br>Card Swiping Log<br>Report | Report Type: Start/End-Work Time Report<br>Department: Cong ty ABC<br>Date: 2017-09-01  to 2017-09-30<br>Report                                                                                                | <ul> <li>Chọn kiểu báo cáo, phòng b</li> <li>cần xuất báo cáo chấm công</li> <li>Dữ liệu báo cáo sẽ hiển thị tr</li> </ul>                                                                                                    | oan/nhân viên và ngày tháng<br>rên một cửa sổ riêng |
| Các kiểu<br>- Tota<br>- Ove<br>- Atte<br>- Star<br>- Dep<br>- Vali                                                                   | <b>báo cáo chấm công:</b><br>al Overtime Monthly Report<br>ertime Details Monthly Repo<br>endance Monthly Report : B<br>rt/End-Work Time Report : B<br>partment Attendance Repor<br>d Card Swiping Record Repo | : : Báo cáo tổng số giờ làm thêm hàng<br>ort : Báo cáo chi tiết làm thêm hàng th<br>báo cáo chấm công hàng tháng.<br>Báo cáo giờ bắt đầu/kết thúc làm việc<br>t : Báo cáo chấm công phòng ban<br>ort : Báo cáo dữ liệu quẹt thẻ cho thẻ | ; tháng.<br>náng.<br>hợp lệ                         |
| - Atte<br>- Firs<br>- Cor<br>- Cor<br>- Cor                                                                                          | endance Daily Report : Báo<br>t Check-in and Last Check-o<br>ntinuous Absence Report : B<br>ntinuous Early Leave Report<br>ntinuous Late Report : Báo c                                                        | cáo chấm công hàng ngày<br>put Report : Báo cáo vào đầu tiên và v<br>sáo cáo vắng liên tục<br>: Báo cáo về sớm liên tục<br>sáo đến trễ liên tục                                                                                         | ề cuối cùng.                                        |

- Attendance Monthly Report : Báo cáo chấm công hàng tháng

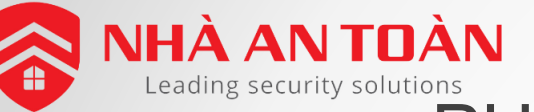

## PHÀN 4 : DỮ LIỆU CHẤM CÔNG HÀNG THÁNG

| File System View Tool Help                                                                   | iVMS-4200           | Doan 🤁 🖾 11:06:31 🔒 🗕 🗗 🗙 |
|----------------------------------------------------------------------------------------------|---------------------|---------------------------|
| 2 📰 Control Panel 🛛 🖺 Access Control 🤗 Time and Attendance 😂 Device Manag                    | ement               |                           |
| 🌇 Attendance Statistics 🛗 Shift Schedule Management 🙃 Attendance Handling 🌶 Advanced Setting | s                   |                           |
| Statistics Type                                                                              |                     |                           |
| 🖉 Attendance Summary                                                                         |                     |                           |
| Attendance Details     Report Type: Attendance Monthly Report                                | Add Person ×        |                           |
| Abnormal Attendance Person: Lam Chi Cuong;Pham Van Doan;Nguyen Ng                            | Search P            |                           |
| Covertime Search Month: 2017-09                                                              | 🖃 🗹 🔝 Cong ty ABC   |                           |
| Card Swiping Log Report                                                                      | 🖃 🗹 🛃 P. KY THUAT   |                           |
| A Report                                                                                     | Lam Chi Cuong       |                           |
|                                                                                              | ✓ Pham Van Doan     |                           |
|                                                                                              | 🖃 🗹 🔝 P. KINH DOANH |                           |
|                                                                                              | 🗹 👤 Nguyen Ngoc Anh |                           |
|                                                                                              | 🗹 👤 Phan Xuan Duy   |                           |
|                                                                                              | 🖃 🥑 🔜 P. KE TOAN    |                           |
|                                                                                              | 🗹 👤 Nguyen Thi Thu  |                           |
|                                                                                              |                     |                           |
|                                                                                              |                     |                           |
|                                                                                              |                     |                           |
|                                                                                              |                     |                           |
|                                                                                              |                     |                           |
|                                                                                              |                     |                           |
|                                                                                              |                     |                           |
|                                                                                              |                     |                           |
|                                                                                              |                     |                           |
|                                                                                              | OK Cancel           |                           |
| - Chọn kiểu báo cáo là Attendance Mon                                                        | thly Report         |                           |

- Chọn Nhân viên (Person) để xem dữ liệu chấm công
- Chọn tháng (Month) để xuất dữ liệu chấm công

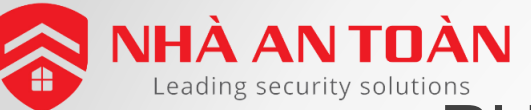

# NHÀ AN TOÀN Leading security solutions PHÀN 4 : DỮ LIỆU CHẤM CÔNG HÀNG THÁNG

|                                                                                                    | Attendance Monthly Report - Excel                                                                                                    | <u>雨 – ₽ ×</u>                                  |
|----------------------------------------------------------------------------------------------------|----------------------------------------------------------------------------------------------------|-------------------------------------------------|
| File Home Insert Page Layout Formulas Data Review View                                                                                                    | Nitro Pro 🛛 🖞 Tell me what you want to do                                                                                                    | Doan Pham 🔉 Share                               |
| A $A$ $A$                                                                                                    | Wrap Text       General       Image: Styles       Good       Image: Styles       Image: Styles       Imag                                                                                                    | sosum * A T P P P P P P P P P P P P P P P P P P |
| A1 $\cdot$ : $\times \checkmark f_x$                                                                                                    |                                                                                                    |                                                 |
| A B C D E F G H I J K                                                                                                    | L M N O P Q R S T U V W X Y Z AA AB AC AD AE A AG AH AI                                                                                                    | AJ AK AL                                        |
| 1                                                                                                    |                                                                                                    |                                                 |
| 2 CongtyABC                                                                                                    |                                                                                                    |                                                 |
| Attendance Monthly Report                                                                                                    |                                                                                                    |                                                 |
|                                                                                                    | From: 01/09/2017 To: 30/09/2017                                                                                                    |                                                 |
| 6 Employee No. 1 Name Nguyen Ngoc Anh                                                                                                    | Denartment P. KINH DOANH On Board Date 16/09/2017 Job Title -                                                                                                    |                                                 |
| 7 Date 1 2 3 4 5 6 7 8 9 10                                                                                                    | 11 12 13 14 15 16 17 18 19 20 21 22 23 24 25 26 27 28 29 30 -                                                                                                    |                                                 |
| 8 Check-in at                                                                                                    | 8:53 7:58                                                                                                    |                                                 |
| 9 Check-out at                                                                                                    |                                                                                                    |                                                 |
| 10 Overtime 0:00 0:00 0:00 0:00 0:00 0:00 0:00 0:                                                                                                    | 0:00 0:00 0: |                                                 |
| 11         Late         0:00         0:00         0:00         0:00         0:00         0:00         0:00         0:00         0:00                                                                                                    | 0:00 0:00 0: |                                                 |
| 12         Early Leave         0:00         0:00         0:00         0:00         0:00         0:00         0:00         0:00         0:00         0:00         0:00         0:00         0:00         0:00         0:00         0:00         0:00         0:00         0:00         0:00         0:00         0:00         0:00         0:00         0:00         0:00         0:00         0:00         0:00         0:00         0:00         0:00         0:00         0:00         0:00         0:00         0:00         0:00         0:00         0:00         0:00         0:00         0:00         0:00         0:00         0:00         0:00         0:00         0:00         0:00         0:00         0:00         0:00         0:00         0:00         0:00         0:00         0:00         0:00         0:00         0:00         0:00         0:00         0:00         0:00         0:00         0:00         0:00         0:00         0:00         0:00         0:00         0:00         0:00         0:00         0:00         0:00         0:00         0:00         0:00         0:00         0:00         0:00         0:00         0:00         0:00         0:00         0:00         0:00         0:00 | 0:00 0:00 0: |                                                 |
| 13         Total         0:00         0:00         0:00         0:00         0:00         0:00         0:00         0:00         0:00                                                                                                    | 0:00         0:00         0:00         0:00         0:00         0:00         0:00         0:00         0:00         0:00         0:00         0:00         0:00         0:00         0:00         0:00         0:00         0:00         0:00         0:00         0:00         0:00         0:00         0:00         0:00         0:00         0:00         0:00         0:00         0:00         0:00         0:00         0:00         0:00         0:00         0:00         0:00         0:00         0:00         0:00         0:00         0:00         0:00         0:00         0:00         0:00         0:00         0:00         0:00         0:00         0:00         0:00         0:00         0:00         0:00         0:00         0:00         0:00         0:00         0:00         0:00         0:00         0:00         0:00         0:00         0:00         0:00         0:00         0:00         0:00         0:00         0:00         0:00         0:00         0:00         0:00         0:00         0:00         0:00         0:00         0:00         0:00         0:00         0:00         0:00         0:00         0:00         0:00         0:00         0:00         0:00         0:00 <th< td=""><td></td></th<>                                                                                                    |                                                 |
| 14 Status WO WO                                                                                                    | A WO A A WO                                                                                                    |                                                 |
| 15 Result Normal Attendance Days:0; Weekend:4; Leave:0; Corrected Attendance:0; Overtime Duration:00:00; Overtime Days:0; Total:08:06; Absent Days:3; Late Days:0; Early Leave Days:0                                                                                                    |                                                                                                    |                                                 |
| 16 Note: (M) = Corrected Attendance; LV = Leave; LC = Late; EL = Early Leave; L&E =                                                                                                    | Late and Early Leave; P = Normal Attendance; OT = Overtime; A = Absent; WO/WOFF = Weekend; H = Holiday;                                                                                                    |                                                 |
|                                                                                                    |                                                                                                    |                                                 |
| 18     Employee No.     2     Name     Phan Xuan Duy       10     Data     1     2     2     4     5     6     7     8     0     10                                                                                                    | Department         P. KINH DOANH         On Board Date         16/09/2017         Job Intile         -           11         12         14         15         16         17         18         10         20         24         25         26         27         28         20         20                                                                                                    |                                                 |
| 20 Check-in at a a a a a a a a a a a a                                                                                                    | 11 12 13 14 13 10 17 10 17 20 21 22 23 24 23 20 27 20 27 30 -                                                                                                    |                                                 |
| 21 Check-out at                                                                                                    |                                                                                                    |                                                 |
| 22 Overtime 0:00 0:00 0:00 0:00 0:00 0:00 0:00 0:                                                                                                    |                                                                                                    |                                                 |
| 23 Late 0:00 0:00 0:00 0:00 0:00 0:00 0:00 0:                                                                                                    |                                                                                                    |                                                 |
| 24 Early Leave 0:00 0:00 0:00 0:00 0:00 0:00 0:00 0:                                                                                                    |                                                                                                    |                                                 |
| 25 Total 0:00 0:00 0:00 0:00 0:00 0:00 0:00 0:                                                                                                    | 0:00 0:00 0: |                                                 |
| 26 Status WO WO                                                                                                    | A WO A A WO                                                                                                    |                                                 |
| 27 Result Normal Attendance Days:0; Weekend:4; Leave:0; Corrected Attendance:0; Overtime Duration:00:00; Overtime Days:0; Total:08:06; Absent Days:3; Late Days:0; Early Leave Days:0                                                                                                    |                                                                                                    |                                                 |
| 28 Note: (M) = Corrected Attendance; LV = Leave; LC = Late; EL = Early Leave; L&E =                                                                                                    | Late and Early Leave; P = Normal Attendance; OT = Overtime; A = Absent; WO/WOFF = Weekend; H = Holiday;                                                                                                    |                                                 |
| 29                                                                                                    |                                                                                                    |                                                 |
| 30 Employee No. 3 Name Lam Chi Cuong                                                                                                    | Department P. KY THUAT On Board Date 16/09/2017 Job Title -                                                                                                    | <b>T</b>                                        |
| Sheet1                                                                                                    |                                                                                                    |                                                 |

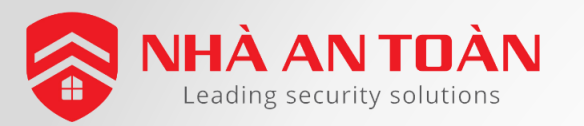

# XIN CẢM ƠN !!!